BANCO DE ESPAÑA Eurosistema

Departamento de Operaciones

24/11/2023

# Píldora informativa para la operativa de Facilidades Marginales de Crédito

La finalidad de este documento es ofrecer a las entidades de contrapartida de política monetaria españolas (en adelante la entidad) una guía para la administración de las facilidades marginales de crédito por la propia entidad en ECMS, cubriendo tanto la solicitud de una facilidad marginal de crédito voluntariamente por la entidad (en adelante MLOR), como la cancelación de una instrucción de MLOR y su monitorización y seguimiento. Asimismo, se incluye la monitorización y seguimiento de las facilidades marginales automáticas.

Este documento recoge los pasos e incorpora imágenes de las pantallas para mayor ilustración y ayuda, siguiendo la **estructura** que se detalla a continuación:

- 1. A qué entidades aplica
- 2. Roles de usuario y derechos de acceso
- 3. Condiciones previas para poder realizar operativa de facilidades marginales de crédito en ECMS
- 4. Facilidad marginal de crédito a petición
  - 4.1 Solicitud de una MLOR en modo U2A
    - 4.1.1 Cumplimentar la instrucción de petición en modo U2A
    - 4.1.2 Validaciones generales y de acceso
    - 4.1.3 Validación de la suficiencia de colateral
    - 4.1.4 Validación de una MLOR
    - 4.1.5 Liquidación en CLM de MLOR procesada
    - 4.1.6 Instrucciones de pago y línea de crédito
    - 4.1.7 Variación del Pool en ECMS
  - 4.2 Cancelación de una MLOR ya solicitada
  - 4.3 Monitorización y seguimiento de una MLOR
  - 4.4 Vencimiento de una MLOR
    - 4.4.1 Proceso de reembolso de principal e intereses 4.4.2 Estado final de la operación
- 5. Facilidad marginal de crédito automática (AML)
  - 5.1 Visualización de una petición de una AML
  - 5.2 Visualización del vencimiento de una AML

En la web del Banco Central Europeo está publicado el documento *"ECMS User Handbook for Counterparties"*. En el punto *3.3.3.3 Standing Facilities* encontrarán detalles adicionales para el seguimiento de esta funcionalidad en ECMS. Las entidades pueden acceder a la última versión disponible de dicho documento en la página de uso profesional de ECMS del BCE, a través del siguiente enlace.

# 1. A QUÉ ENTIDADES APLICA

Esta píldora informativa es aplicable a las todas las entidades que quieran solicitar una facilidad marginal de crédito (FMC = *Marginal Lending*).

La operativa de facilidades marginales de crédito automática (AML = *Automatic Marginal Lending*) está limitada a las entidades que tienen acceso a crédito intradía.

#### 2. ROLES DE USUARIO Y DERECHOS DE ACCESO

Para tener acceso en ECMS a la funcionalidad de facilidades marginales de crédito y poder realizar la operativa que se describe en esta píldora, los usuarios deberán tener asignados los siguientes **roles**, según vaya a operar en modo U2A o A2A:

| ID  | Descripción                                           | A2A / U2A |
|-----|-------------------------------------------------------|-----------|
| #66 | ECMS ENTITY - U2A STANDING FACILITIES EXECUTION - #66 | U2A       |
| #67 | ECMS ENTITY - U2A STANDING FACILITIES READ ONLY - #67 | U2A       |
|     | ECMS ENTITY - A2A MARGINAL LENDING EXECUTION          | A2A       |

En la web de Banco de España tienen a su disposición la píldora informativa para Administración de usuarios ECMS, en la que encontrarán información específica sobre la asignación de roles, a la que pueden acceder a través de este enlace.

En la web del Banco Central Europeo están publicados los documentos "*U2A and A2A roles in the ECMS*" y "*ECMS access rights matrix*", donde encontrarán información adicional sobre la gestión de roles y de las pantallas a las que dan acceso los mismos. Las entidades pueden acceder a la última versión disponible en la página de uso profesional de ECMS del BCE, a través de siguiente enlace.

# 3. CONDICIONES PREVIAS QUE DEBE CUMPLIR LA ENTIDAD PARA PODER REALIZAR OPERATIVA FMC

Las operaciones de facilidades marginales de crédito requieren que la entidad tenga **suficiencia de colateral**, es decir, deben contar con colateral disponible suficiente que garantice el crédito que quieren solicitar.

Para verificar el colateral disponible la entidad puede consultar su posición en ECMS Menú principal  $\rightarrow$  Pool overview  $\rightarrow$  Pool Overview  $\rightarrow$  Search Q search

| Pool Overview                               |                 |                                |                  |                   |                                       |
|---------------------------------------------|-----------------|--------------------------------|------------------|-------------------|---------------------------------------|
| Display : Counterparty Pool                 |                 |                                |                  |                   | **                                    |
| Pool Identifier 🛛 == 👻                      |                 | Pool Reference 🛛 == 👻          |                  | Counterparty == 👻 | ٩                                     |
| Pool Type 🛛 == 👻                            | •               | Insufficient Collateral 🛛 == 👻 | •                | Is Active 😑 👻     | •                                     |
| Validity Start Date 🛛 == 👻                  | 8               | Validity End Date 🛛 🖛          | Ö                |                   |                                       |
| D Reset                                     |                 |                                |                  |                   | Q Search                              |
| List Pools Overview                         |                 |                                |                  |                   |                                       |
| 10 💌                                        |                 |                                |                  |                   | Q1) 🛧 🕮 () 🖓                          |
| Deal identified Deal Time A C Counterpartie | SCP Pool        |                                | SCP Pool         | ELA Pool          | tius 🛦 🖂 Lindete Dete 🖉 Lindeter Line |
| ESPOOL0000 SCP NrRAD Enstand                | 962,149.77 0 96 | 52,149.77 910,000 910,000      | 52,149.77 No Yes | 0 0 Yes           | 07/08/2023 2 ECMSOperati              |

Se observa en la pantalla inicial que la entidad tiene un colateral disponible por valor de 962.149, 77 euros.<sup>1</sup>

# 4. FACILIDAD MARGINAL DE CRÉDITO A PETICIÓN (MLOR)

Las facilidades marginales de crédito a petición o MLOR (*Marginal Lending on request*) pueden ser utilizadas por las entidades para recibir crédito a un día de un BCN a un tipo de interés pre-especificado frente a activos admisibles.

A continuación, se muestran las instrucciones y las pantallas soporte de los diferentes pasos a seguir por una entidad para **solicitar una MLOR** en ECMS y para su seguimiento. En concreto, se cubren los siguientes puntos:

- 1. Solicitud de una MLOR en modo U2A
- 2. Cancelación de una MLOR ya solicitada
- 3. Monitorización y seguimiento de una MLOR
- 4. Vencimiento de una MLOR

## 4.1. Solicitud de una MLOR en modo U2A

Para instruir una petición de una MLOR, la entidad tiene que acceder a ECMS Menú principal  $\rightarrow$  Exposure  $\rightarrow$  Standing facilities  $\rightarrow$  Input Standing Facilities Instruction

| Devide Structure                       | ×                                                                                   |
|----------------------------------------|-------------------------------------------------------------------------------------|
| Decl overview                          | ×                                                                                   |
| C ELA Operation                        | ~                                                                                   |
| Payment And Credit Line<br>Instruction | ×                                                                                   |
| 💭 Collateral                           | ×                                                                                   |
| C Exposure                             | <b>^</b>                                                                            |
| Credit Freezing                        | >                                                                                   |
| Open Market Operations                 | >                                                                                   |
| Standing Facilities                    | <ul> <li>Input Standing Facilities</li> </ul>                                       |
| LP Operations Netting                  | Instruction     Display Standing Facilities                                         |
| OMO Interest Rates                     | <ul> <li>Instruction</li> </ul>                                                     |
| 🔿 Transfer                             | <ul> <li>Standing Facilities Instruction</li> <li>Waiting for validation</li> </ul> |
| Notification                           | ✓ Cancel Standing Facilities<br>Instruction                                         |
| C Reporting                            | ✓ ○ Confirm CLM Rejection                                                           |

<sup>&</sup>lt;sup>1</sup> SCL (Suggested Credit Line) = Diferencia entre el colateral total pignorado y el total de las operaciones de crédito.

## 4.1.1. Cumplimentar la instrucción de petición en modo U2A

En la pantalla de inicio que se muestra a continuación, la entidad deberá cumplimentar todos los siguientes campos obligatorios:

| 623 Input Standing Facilities Instruction    |                                           |                                 |
|----------------------------------------------|-------------------------------------------|---------------------------------|
| Input MLOR Instruction                       |                                           |                                 |
| Transaction Details                          |                                           |                                 |
| Transaction Reference<br>ESSTF23080730001001 | Counterparty Transaction Reference Number | Pool Identifier                 |
| Counterparty Identifier                      | NCB Identifier                            | Instruction Description<br>MLOR |
| Amount                                       | Currency<br>EUR                           |                                 |
| Instruction Date<br>07/08/2023               | Intended Settlement Date                  | Maturity Date                   |
| Last Update Reason                           |                                           |                                 |
| D Reset                                      |                                           | ✓ Save                          |

 "Counterparty Transaction Reference Number": Identificador de la operación. Se teclea a mano y admite números y letras.

Es importante tener en cuenta que <u>debe ser único</u> y no repetirse. Si se utiliza un identificador que ya ha sido usado anteriormente, ECMS va a rechazar la solicitud (Error MLRN008 *"The instruction reference is duplicated"*). Por ello es importante emplear algún tipo de codificación que permita a la entidad evitar duplicidades, como, por ejemplo, incluir la fecha del día de la solicitud. En el ejemplo utilizamos MLOR20230808002.

- "Pool identifier": Seleccionar el Pool de la entidad que solicita la facilidad marginal.
- "Amount": Importe solicitado. En el ejemplo, 75.000 euros.
- **"Intended Settlement Date"**: Fecha valor para la liquidación de la solicitud. ECMS admite dos fechas de liquidación al solicitar una operación de MLOR:
  - Día D: Fecha del día de solicitud. En el ejemplo, 08/08/2023.
  - Día D+1: Novedad en ECMS. Cuando existen vencimientos previstos de otras operaciones de política monetaria de inyección de liquidez para el siguiente día hábil, con el objetivo de disponer de liquidez suficiente para hacer frente a estos vencimientos, la entidad podrá instruir una MLOR con fecha de liquidación para dicho día. En el ejemplo, 09/08/2023.

Si no hay vencimientos, pero la entidad selecciona el día D+1, la instrucción de solicitud será rechazada (Error MLRN018 "MLOR with settlement date D+1 are allowed only if LPO maturing on D+1 day exists").

Si la entidad selecciona cualquier otra fecha, el proceso de solicitud de la MLOR dará error y la operación será rechazada (Error MLRN009 "The settlement date must be equal to the current or the next ECMS business day").

Los restantes campos en blanco se cumplimentarán automáticamente. Es <u>importante</u> esperar a que aparezcan datos en todos ellos antes de continuar, especialmente en la fecha de vencimiento "Maturity date" para que ECMS realice correctamente los cálculos internos y el devengo de intereses.

| Pool Overview                               |                                                              |                         |
|---------------------------------------------|--------------------------------------------------------------|-------------------------|
| Input MLOR Instruction                      |                                                              |                         |
| Transaction Details                         |                                                              |                         |
| Transaction Reference<br>ESSTF2308084000001 | Counterparty Transaction Reference Number<br>MLOR20220808001 | Pool Identifier         |
| Counterparty Identifier                     | NCB Identifier                                               | Instruction Description |
| N° RIAD Entidad                             | ES9000 -                                                     | MLOR                    |
| Amount                                      | Currency                                                     |                         |
| 75,000                                      | EUR                                                          |                         |
| Instruction Date                            | Intended Settlement Date                                     | Maturity Date           |
| 08/08/2023                                  | 08/08/2023                                                   | 09/08/2023              |
| Last Update Reason                          |                                                              |                         |
| D Reset                                     |                                                              | ✓ Save                  |

Para finalizar, pinchar en el botón "Save" 💴 para guardar los cambios introducidos.

ECMS pedirá confirmación de la operación antes de considerar la petición como definitiva:

| Are you sure to save this data? |        |
|---------------------------------|--------|
| Currency                        | Yes No |

- Si todo es correcto, pulsar "Yes"
- Si se desea realizar algún cambio, pinchar "No". Realizar los cambios necesarios y volver a pulsar "Save"

## 4.1.2. Validaciones generales y de acceso

ECMS realiza una serie de validaciones y chequeos para poder procesar la solicitud de la MLOR:

- Validaciones generales: relacionadas con la instrucción de solicitud de la MLOR.
- Validaciones de las condiciones de acceso: relativas a autorizaciones y fechas valor de liquidación.

Si alguna de las validaciones no se supera, ECMS rechazará la solicitud y la **MLOR** aparecerá con estado "Rejected".

| Success                                                                                                    |             |
|----------------------------------------------------------------------------------------------------|-------------|
| Marginal Lending operation with transaction reference<br>ESSTF23080730002001 is created successfully for the operation of the status Rejected | ounterparty |
|                                                                                                    | ок          |

Si se superan satisfactoriamente todas las validaciones, ECMS continuará con el proceso de solicitud.

#### 4.1.3. Validación de la suficiencia de colateral

ECMS realiza una tercera validación para comprobar si la entidad tiene suficiente colateral para garantizar el importe de la facilidad solicitada:

- Si el colateral es suficiente, ECMS continua con el proceso de solicitud.
- Por el contrario, si el colateral no es suficiente para garantizar el importe solicitado:
  - La MLOR modifica su estado a "Pending Settlement" e indica en el campo "Status Reason" "To Be Recycled" (Error MLRN015 "Collateral insufficiency").

| STATUS DETAILS                        |                                 |                   |                |
|---------------------------------------|---------------------------------|-------------------|----------------|
| Instruction Status Pending Settlement | Status Reason<br>To Be Recycled |                   | U2A<br>Yes     |
| Action To Validate                    | Is Rejected<br>No               |                   |                |
| PAYMENTS DETAILS                      |                                 |                   |                |
| Моче                                  | menta Detaila                   |                   |                |
| To Be Netted                          | Netting Reference               |                   | Netting Status |
| OTHER DETAILS                         |                                 |                   | 8              |
| Business Validation Errors [1]        |                                 | lotifications (0) |                |

- En este momento, la entidad puede:
  - Aportar colateral adicional, de forma que la validación de suficiencia se supere.
     En este caso, la solicitud de MLOR se recicla automáticamente y se procesa.

En caso de que no se recicle automáticamente, la entidad tiene la opción de reciclarla manualmente a través de ECMS Menú principal  $\rightarrow$  Exposure  $\rightarrow$  Standing facilities  $\rightarrow$  Recycle Standing Facilities Instruction

## 4.1.4. Validación de una MLOR por otro usuario

Si la instrucción de una MLOR la ha realizado un usuario con rol de "Super validator" (modo "dos ojos") este paso no es necesario y pasaríamos directamente al punto siguiente.

Pero si la instrucción de la MLOR la ha iniciado un usuario con rol de "Validator" (modo "cuatro ojos"), la aplicación informará de que la **instrucción está pendiente de validación** y sólo se consumará cuando otro usuario con rol de "Validator" o "Super validator" la confirme:

- 1° La instrucción podrá monitorizarse y aparecerá en estado "Waiting Validation".
- 2° Un segundo usuario autorizado deberá entrar desde ECMS Menú principal → Exposure → Standing facilities → Standing Facilities Instruction Waiting for validation → Search Q seath y validar la instrucción de MLOR dando al botón "Validate".

#### 4.1.5. Liquidación en CLM de MLOR procesada

Cuando todas las validaciones se han superado satisfactoriamente, ECMS envía a CLM una instrucción para la liquidación de la solicitud de la MLOR. Una vez realizada la liquidación en CLM, se enviará a ECMS un mensaje de confirmación de la liquidación y, recibida la notificación de confirmación en ECMS, la MLOR modifica su estado a "Settled".

| STATUS DETAILS     |               | <ul> <li>Image: A set of the set of the</li></ul> |
|--------------------|---------------|----------------------------------------------------------------------------------------------------|
| Instruction Status | Status Reason | U2A                                                                                                    |
| Settled            |               | Yes                                                                                                    |
| Action To Validate | Is Rejected   |                                                                                                    |
|                    | No            |                                                                                                    |

Por lo tanto, cuando la entidad ve en ECMS que una instrucción de facilidad marginal de crédito está en estado "Settled", significa que ha realizado el proceso de solicitud correctamente y que la MLOR se ha liquidado en CLM.

#### 4.1.6. Instrucciones de pago y línea de crédito en ECMS

En ECMS Menú principal  $\rightarrow$  Payment and credit line instructions  $\rightarrow$  Display Instruction  $\rightarrow$  Search Q such la entidad puede ver el registro de todos los pagos ordenados por ECMS, entre los que se encuentran los de la instrucción de la MLOR realizada.

|     | Transaction Refe<br>Nu                                                                                                    | rence == 👻                |                                                                                                    |                                                              |                                                                                                    | Counterp                                                                                        | arty == 🔻                          |                                                                                    |                                                                                                    | ۹                                                                                                    |                                                                                                    |                                                                                                    |                                                                                                    |                                                                                                    |                                                                                                    |
|-----|----------------------------------------------------------------------------------------------------|---------------------------|----------------------------------------------------------------------------------------------------|--------------------------------------------------------------|----------------------------------------------------------------------------------------------------|-------------------------------------------------------------------------------------------------|------------------------------------|------------------------------------------------------------------------------------|----------------------------------------------------------------------------------------------------|----------------------------------------------------------------------------------------------------|----------------------------------------------------------------------------------------------------|----------------------------------------------------------------------------------------------------|----------------------------------------------------------------------------------------------------|----------------------------------------------------------------------------------------------------|----------------------------------------------------------------------------------------------------|
|     | Value                                                                                                    | Date == 🔻                 |                                                                                                    |                                                              | <b></b>                                                                                                    | Payment 1                                                                                       | Type == 🔻                          |                                                                                    |                                                                                                    | •                                                                                                    | ECMS Refe                                                                                                    | erence == 🔻                                                                                                |                                                                                                    |                                                                                                    |                                                                                                    |
|     | Variation                                                                                                    | n Sign 💷 🔻                |                                                                                                    |                                                              | •                                                                                                    | Instruction Sta                                                                                 | atus () 🔻                          |                                                                                    |                                                                                                    | •                                                                                                    | Updat                                                                                                    | e Date 🚥 🔻                                                                                                 |                                                                                                    |                                                                                                    | <b></b>                                                                                                    |
|     | D Reset                                                                                                    |                           |                                                                                                    |                                                              |                                                                                                    |                                                                                                 |                                    |                                                                                    |                                                                                                    |                                                                                                    |                                                                                                    |                                                                                                    |                                                                                                    |                                                                                                    | Q Search                                                                                                    |
| Sea | arch Result : P                                                                                                    | ayment and C              | redit Line Instr                                                                                                    | uction                                                       |                                                                                                    |                                                                                                 |                                    |                                                                                    |                                                                                                    |                                                                                                    |                                                                                                    |                                                                                                    |                                                                                                    |                                                                                                    | E                                                                                                    |
|     | •                                                                                                    |                           |                                                                                                    |                                                              |                                                                                                    |                                                                                                 |                                    |                                                                                    |                                                                                                    |                                                                                                    |                                                                                                    |                                                                                                    |                                                                                                    | Q 27 \star 🛙                                                                                                    |                                                                                                    |
|     | Transaction I                                                                                                    | 0                         |                                                                                                    | _                                                            |                                                                                                    |                                                                                                 |                                    |                                                                                    |                                                                                                    |                                                                                                    |                                                                                                    |                                                                                                    |                                                                                                    |                                                                                                    |                                                                                                    |
| _   | Inditsaction n <sub>g2</sub>                                                                                                    | Counterparty =            | Pool Identifier,                                                                                                    | Payment Type,2                                               | New Credit LI                                                                                                    | Credit Line Amou                                                                                | Payment Amo                        | Currency 🖨 🖓                                                                       | 🛛 Value Date 🖨 🖓                                                                                                    | ECMS Referen                                                                                                    | Event Descrip                                                                                                    | Instruction St                                                                                             | Status 🗢 🛛 🖓                                                                                                 | Update Date 🗘                                                                                                    | Creation Date 🖨                                                                                                    |
|     | CLIES0045011                                                                                                    | Counterparty 🜩            | ESPOOL00001                                                                                                    | Payment Type,2<br>Connected Pay                              | New Credit Lisz<br>887,149.77                                                                                                  | Credit Line Amou<br>22,850.23                                                                   | Payment Amo                        | Currency 🖨 🖓                                                                       | Value Date 🗢 🖓                                                                                                    | ECMS Referen                                                                                                    | Event Descrip                                                                                                    | Instruction St.,<br>Settled                                                                                | Status = V<br>Settled                                                                                        | 08/08/2023 12:                                                                                                    | Creation Date #<br>08/08/2023 12:                                                                                                    |
|     | CLIES0045011<br>CLIES0044035                                                                                                    | Counterparty <del>-</del> | ESPOOL00001                                                                                                    | Payment Type,                                                | New Credit Lis?<br>887,149.77<br>910,000                                                                                       | Credit Line Amou<br>22,850.23                                                                   | Payment Amo,<br>75,000             | Currency \$                                                                        | Value Date 🗢 🖓<br>08/08/2023<br>08/08/2023                                                                                                    | ECMS Referen<br>MLOR2023080<br>ESPM2308080                                                                                                    | Event Descrip<br>Credit Operatio<br>TripartyRevalu                                                                                                    | Settled<br>Settled                                                                                         | Status ♦ ♥<br>Settled<br>Settled                                                                             | Update Date \$           08/08/2023 12:           07/08/2023 20:                                                                                                    | Creation Date = 08/08/2023 12:                                                                                                    |
|     | CLIES0045011<br>CLIES0044035<br>CLIES0044029                                                                                                | Counterparty <del>-</del> | ESPOOL00001<br>ESPOOL00001<br>ESPOOL00001                                                                                                    | Connected Pay                                                | New Credit Li 2010<br>887,149.77<br>910,000<br>962,149.77                                                                      | Credit Line Amou<br>22,850.23<br>0                                                              | Payment Amo                        | EUR<br>EUR<br>EUR                                                                  | Value Date \$           08/08/2023           08/08/2023           08/08/2023                                                                                                    | ECMS Referen<br>MLOR2023080<br>ESPM2308080<br>MLVP3,052,070                                                                                                    | Event Descrip<br>Credit Operatio<br>TripartyRevalu<br>Pool revaluatio                                                                                                    | Settled<br>Settled<br>Generated                                                                            | Status  Settled Settled WaitingForBun                                                                        | Update Date 4           08/08/2023 12:           07/08/2023 20:           07/08/2023 20:                                                                                                    | Oreation Date #           08/08/2023 12:           07/08/2023 20:           07/08/2023 20:                                                                                        |
|     | CLIES0044035<br>CLIES0044029<br>CLIES0044029                                                                                                | Counterparty <del>•</del> | ESPOOL00001<br>ESPOOL00001<br>ESPOOL00001<br>ESPOOL00001                                                                                                    | Payment Type,:<br>Connected Pay<br>MCL<br>MCL                | New Credit Li<br>887,149.77<br>910,000<br>962,149.77<br>962,149.77                                                             | Credit Line Amou<br>22,850.23<br>0<br>0<br>0                                                    | Payment Amo                        | EUR<br>EUR<br>EUR<br>EUR                                                           | Value Date \$           08/08/2023           08/08/2023           08/08/2023           08/08/2023           08/08/2023           08/08/2023                                                                                                    | ECMS Reference           ML0R2023080           ESPM2308080           MLVP3,052,070           MLVP3,051,950                                                       | Event Descrip<br>Credit Operatio<br>TripartyRevalu<br>Pool revaluatio<br>Pool revaluatio                                                                                                | Settled<br>Settled<br>Generated<br>Generated                                                               | Status  Settled Settled WaitingForBun WaitingForBun                                                          | Update Date \$           08/08/2023 12:           07/08/2023 20:           07/08/2023 20:           07/08/2023 20:                                                                                                    | Orestion Date ÷           08/08/2023 12:           07/08/2023 20:           07/08/2023 20:           07/08/2023 19:                                                               |
|     | CLIES0045011<br>CLIES0044035<br>CLIES0044029<br>CLIES0044023<br>CLIES0044017                                                                | N° RIAD<br>Entidad        | ESPOOL00001<br>ESPOOL00001<br>ESPOOL00001<br>ESPOOL00001<br>ESPOOL00001                                                                                                    | Payment Type,<br>Connected Pay<br>MCL<br>MCL<br>MCL          | New Credit Lise<br>887,149.77<br>910,000<br>962,149.77<br>962,149.77<br>962,149.77                                             | Credit Line Amou<br>22,850.23<br>0<br>0<br>0<br>0                                               | Payment Amo <sub>2</sub><br>75,000 | EUR<br>EUR<br>EUR<br>EUR<br>EUR<br>EUR                                             | Value Date +           08/08/2023           08/08/2023           08/08/2023           08/08/2023           08/08/2023           08/08/2023           08/08/2023           08/08/2023                                                                                                    | ECMS Referen<br>MLOR2023080<br>ESPM2308080<br>MLVP3,052,070<br>MLVP3,051,950<br>MLVP3,051,990                                                                    | Event Descrip<br>Credit Operatio<br>TripartyRevalu<br>Pool revaluatio<br>Pool revaluatio<br>Pool revaluatio                                                                             | Instruction St.<br>Settled<br>Settled<br>Generated<br>Generated<br>Generated                               | Status<br>Settled<br>Settled<br>WaitingForBun<br>WaitingForBun                                               | Update Date \$           08/08/2023 12:           07/08/2023 20:           07/08/2023 20:           07/08/2023 20:           07/08/2023 20:           07/08/2023 20:                                                                                                    | Creation Date ⇒           08/08/2023 12           07/08/2023 20           07/08/2023 20           07/08/2023 19           07/08/2023 19                                           |
|     | CLIES0045011<br>CLIES0044035<br>CLIES0044029<br>CLIES0044023<br>CLIES0044017<br>CLIES0043024                                                | Nº RIAD<br>Entidad        | ESPOOL00001<br>ESPOOL00001<br>ESPOOL00001<br>ESPOOL00001<br>ESPOOL00001<br>ESPOOL00001                                                                                                    | Payment Type<br>Connected Pay<br>MCL<br>MCL<br>MCL           | New Credit LL_<br>887,149,77<br>910,000<br>962,149,77<br>962,149,77<br>962,149,77<br>910,000                                   | Credit Line Amou<br>22,850 23<br>0<br>0<br>0<br>0<br>0<br>0<br>0<br>0<br>0                      | Payment Amo,<br>75,000             | EUR<br>EUR<br>EUR<br>EUR<br>EUR<br>EUR<br>EUR<br>EUR                               | Value Date +           08/08/2023           08/08/2023           08/08/2023           08/08/2023           08/08/2023           08/08/2023           08/08/2023           08/08/2023           08/08/2023           08/08/2023           08/08/2023           08/08/2023                                                                                                    | ECMS Referen<br>ML0R2023080<br>ESPM2308080<br>MLVP3,052,070<br>MLVP3,051,950<br>MLVP3,051,950<br>MLVP3,031,950                                                   | Event Descrip<br>Credit Operatio<br>TripartyRevalu<br>Pool revaluatio<br>Pool revaluatio<br>Pool revaluatio<br>Pool revaluatio                                                          | Instruction St.<br>Settled<br>Settled<br>Generated<br>Generated<br>Settled                                 | Status +<br>Settled<br>Settled<br>WaitingForBun<br>WaitingForBun<br>Settled                                  | Update Date ♣/           08/08/2023 12           07/08/2023 20           07/08/2023 20           07/08/2023 20           07/08/2023 20           07/08/2023 20           07/08/2023 20           07/08/2023 20           07/08/2023 20           07/08/2023 20           07/08/2023 20                                                                         | Creation Date<br>08/08/2023 12<br>07/08/2023 20<br>07/08/2023 20<br>07/08/2023 19<br>07/08/2023 19<br>06/08/2023 19                                                               |
|     | CLIES0045011<br>CLIES0044035<br>CLIES0044029<br>CLIES0044023<br>CLIES0044017<br>CLIES0043024<br>CLIES0043017                                | N° RIAD<br>Entidad        | ESPOOL00001           ESPOOL00001           ESPOOL00001           ESPOOL00001           ESPOOL00001           ESPOOL00001           ESPOOL00001           ESPOOL00001           ESPOOL00001           ESPOOL00001 | Payment Type<br>Connected Pay<br>MCL<br>MCL<br>MCL           | New Credit LL_<br>887,149.77<br>910,000<br>962,149.77<br>962,149.77<br>962,149.77<br>910,000<br>910,000                        | Credit Line Amou<br>22,850 23<br>0<br>0<br>0<br>0<br>0<br>0<br>0<br>0<br>0<br>0                 | Payment Amo<br>75,000              | EUR<br>EUR<br>EUR<br>EUR<br>EUR<br>EUR<br>EUR<br>EUR<br>EUR                        | Value Date +           08/08/2023           08/08/2023           08/08/2023           08/08/2023           08/08/2023           08/08/2023           08/08/2023           08/08/2023           08/08/2023           07/08/2023           07/08/2023                                                                                                    | ECMS Referen<br>ML0R2023080<br>ESPM2308080<br>MLVP3,052,070<br>MLVP3,051,950<br>MLVP3,051,950<br>MLVP3,031,950<br>MLVP3,031,990                                  | Event Descrip<br>Credit Operatio<br>TripartyRevalu<br>Pool revaluatio<br>Pool revaluatio<br>Pool revaluatio<br>Pool revaluatio<br>Pool revaluatio<br>Pool revaluatio                    | Instruction St.,<br>Settled<br>Settled<br>Generated<br>Generated<br>Generated<br>Settled<br>Settled        | Status =<br>Settled<br>Settled<br>WaitingForBun<br>WaitingForBun<br>Settled<br>Settled                       | Update Date ⇒/           08/08/2023 12           07/08/2023 20           07/08/2023 20           07/08/2023 20           07/08/2023 20           07/08/2023 20           07/08/2023 20           07/08/2023 20           07/08/2023 20           07/08/2023 20           07/08/2023 20           07/08/2023 20           07/08/2023 20           06/08/2023 00 | Creation Date ⇒<br>06/08/2023 12.<br>07/08/2023 20<br>07/08/2023 20<br>07/08/2023 19<br>07/08/2023 19<br>05/08/2023 19<br>05/08/2023 19                                           |
|     | CLIES0044001<br>CLIES0044035<br>CLIES0044029<br>CLIES0044023<br>CLIES0044017<br>CLIES0043024<br>CLIES0043017<br>CLIES0040017                | Nº RIAD<br>Entidad        | ESPO0100001<br>ESPO0100001<br>ESPO0100001<br>ESPO0100001<br>ESPO0100001<br>ESPO0100001<br>ESPO0100001<br>ESPO0100001                                                                                              | Payment Type.:<br>Connected Pay<br>MCL<br>MCL<br>MCL         | New Credit LLs-<br>887,149,77<br>910,000<br>962,149,77<br>962,149,77<br>962,149,77<br>910,000<br>910,000<br>910,000            | Credit Line Amou_<br>22,850 23<br>0<br>0<br>0<br>0<br>0<br>0<br>0<br>0<br>0<br>0<br>0<br>0<br>0 | Payment Amo<br>75,000              | Currency + C<br>EUR<br>EUR<br>EUR<br>EUR<br>EUR<br>EUR<br>EUR<br>EUR<br>EUR<br>EUR | Value Date   Value Date   Value Date   Value Date   Value Date   Value Date   Value Date    Value Date    Value Date    Value Date    Value Date    Value Date    Value Date    Value Date    Value Date     Value Date     Value Date     Value Date      Value Date       Value Date                                                                                                    | ECMS Referen-<br>ML0R2023080<br>ESPM2308080<br>MLVP3,052,070<br>MLVP3,051,950<br>MLVP3,051,890<br>MLVP3,031,890<br>MLVP3,031,890                                 | Event Descrip<br>Credit Operatio<br>TripartyRevalu<br>Pool revaluatio<br>Pool revaluatio<br>Pool revaluatio<br>Pool revaluatio<br>Pool revaluatio<br>Pool revaluatio<br>Pool revaluatio | Instruction SL.<br>Settled<br>Settled<br>Generated<br>Generated<br>Settled<br>Settled<br>Settled           | Status •<br>Settled<br>Settled<br>WaitingForBun<br>WaitingForBun<br>Settled<br>Settled<br>Settled            | Update Date 4;           08/08/2023 12:           07/08/2023 20:           07/08/2023 20:           07/08/2023 20:           07/08/2023 20:           07/08/2023 20:           07/08/2023 20:           07/08/2023 20:           07/08/2023 00:           06/08/2023 00:           06/08/2023 00:           04/08/2023 00:                                     | Creation Date =<br>08/08/2023 12.<br>07/08/2023 20<br>07/08/2023 20<br>07/08/2023 19<br>07/08/2023 19<br>06/08/2023 19<br>05/08/2023 19<br>03/08/2023 19                          |
|     | CLIESO04001<br>CLIESO044035<br>CLIESO044035<br>CLIESO044029<br>CLIESO044021<br>CLIESO044017<br>CLIESO043017<br>CLIESO040017<br>CLIESO039025 | Nº RIAD<br>Entidad        | Pool Identifier,<br>ESPOOL00001<br>ESPOOL00001<br>ESPOOL00001<br>ESPOOL00001<br>ESPOOL00001<br>ESPOOL00001<br>ESPOOL00001<br>ESPOOL00001                                                                          | Payment Type.:<br>Connected Pay_<br>MCL<br>MCL<br>MCL<br>MCL | New Credit LLs*<br>887,149,77<br>910,000<br>962,149,77<br>962,149,77<br>962,149,77<br>910,000<br>910,000<br>910,000<br>910,000 | Credit Line Amou_<br>22,850.23<br>0<br>0<br>0<br>0<br>0<br>0<br>0<br>0<br>0<br>0<br>0           | Payment Amo<br>75.000              | Currency + C<br>EUR<br>EUR<br>EUR<br>EUR<br>EUR<br>EUR<br>EUR<br>EUR<br>EUR<br>EUR | Value Date<br>OB/O8/2023<br>O8/08/2023<br>O8/08/2023<br>O8/08/2023<br>O8/08/2023<br>O8/08/2023<br>O7/08/2023<br>O7/08/2023<br>O3/08/2023<br>O3/0 | ECMS Referen.<br>ML0R2023080<br>ESPM2308080<br>MLVP3.052.070<br>MLVP3.051.950<br>MLVP3.051.890<br>MLVP3.031.890<br>MLVP3.031.890<br>MLVP3.001.890<br>ESPM2308034 | Event Descrip<br>Credit Operatio<br>TripartyRevalu<br>Pool revaluatio<br>Pool revaluatio<br>Pool revaluatio<br>Pool revaluatio<br>Pool revaluatio<br>TripartyRevalu                     | Instruction St<br>Settled<br>Settled<br>Generated<br>Generated<br>Settled<br>Settled<br>Settled<br>Settled | Status ÷<br>Settled<br>Settled<br>WaitingForBun<br>WaitingForBun<br>Settled<br>Settled<br>Settled<br>Settled | Update Date 5<br>08/08/2023 12<br>07/08/2023 20<br>07/08/2023 20<br>07/08/2023 20<br>07/08/2023 20<br>07/08/2023 00<br>06/08/2023 00<br>03/08/2023 00<br>03/08/2023 00                                                                                                    | Creation Date #<br>08/08/2023 12.<br>07/08/2023 20.<br>07/08/2023 20.<br>07/08/2023 19.<br>07/08/2023 19.<br>06/08/2023 19.<br>05/08/2023 19.<br>03/08/2023 19.<br>02/08/2023 21: |

Pulsando el botón "View" •••• se muestran los detalles concretos de la MLOR solicitada.

| B Displey Standing Facilities Instruction Displey Instruction O Displey Instruction O |                           |            |                              |           |  |  |  |
|---------------------------------------------------------------------------------------|---------------------------|------------|------------------------------|-----------|--|--|--|
| earch Criteria : Payment and Credit Line Instruction                                  |                           |            |                              |           |  |  |  |
| Search Result : Payment and Credit Line Instruction $>$ View : Payment and            | d Credit Line Instruction |            |                              | History   |  |  |  |
| Instruction Details                                                                   |                           |            |                              |           |  |  |  |
| Transaction Reference Number                                                          | Pool Identifier           |            | Counterparty RIAD Code       |           |  |  |  |
| CLIES00450118001                                                                      | ESPOOL00001000 XXXX       |            | Nº RIAD Entidad              |           |  |  |  |
| Payment Type                                                                          | New Credit Line Amount    |            | Credit Line Amount Variation |           |  |  |  |
| Connected Payment                                                                     |                           | 887,149.77 |                              | 22,850.23 |  |  |  |
| Variation Sign                                                                        | Payment Amount            |            | Currency                     |           |  |  |  |
| Decrease                                                                              |                           | 75,000     | EUR                          |           |  |  |  |
| ECMS Reference                                                                        | Value Date                |            | Cancellation Reference       |           |  |  |  |
| MLOR20230808001                                                                       | 08/08/2023                |            |                              |           |  |  |  |
| Bundling Reference                                                                    | Instruction Status        |            | Status                       |           |  |  |  |
|                                                                                       | Settled                   |            | Settled                      |           |  |  |  |
|                                                                                       |                           |            |                              |           |  |  |  |
| Notifications [2]                                                                     |                           |            |                              |           |  |  |  |

Pulsando en "Notifications" se muestran los dos mensajes de notificación relativos a esta instrucción. Se observa un nuevo mensaje con "Notification status" "Impacted" que indica que la confirmación del pago en CLM ha sido recibida en ECMS.

| View: Notifications |                              |                        |        |                         |                         |                      |
|---------------------|------------------------------|------------------------|--------|-------------------------|-------------------------|----------------------|
| 10 💌                |                              |                        |        |                         |                         | Q 2 🕺 () 🦘           |
| Message Id 🗢 🛛 🖓    | Notification Name 🗢 🛛 🖓      | Notifications Status 🖨 | $\sim$ | Error Description 🖨 🛛 🖓 | Update Date 🖨 🛛 💎       | Update User Id 🖨 🛛 🖓 |
| ESC000000000008     | pacs.009 - Connected Payment | Processed              |        |                         | 08/08/2023 12:51:04:653 | ESCB-USER-02         |
| 29172485            | Payment Status Notification  | Impacted               |        |                         | 08/08/2023 12:51:49:368 | STP                  |
|                     |                              |                        |        |                         |                         |                      |

#### 4.1.7. Variación del Pool en ECMS

Al mismo tiempo que se registra la liquidación de la MLOR, ECMS realiza los movimientos correspondientes bloqueando el colateral necesario para garantizar la operación de crédito y disminuye la línea de crédito de la entidad (para aquellas entidades que tengan línea de crédito).

La entidad puede consultar la nueva posición del pool en ECMS Menú principal  $\rightarrow$  Pool overview  $\rightarrow$  Pool Overview  $\rightarrow$  Search Q search. Se observa que aparece reflejado el crédito por el principal de la MLOR solicitada y que disminuye la línea de crédito de la entidad:

| Pool Overview          | 2                   |                                           |                         |               |                                                   |                                              |                                          |
|------------------------|---------------------|-------------------------------------------|-------------------------|---------------|---------------------------------------------------|----------------------------------------------|------------------------------------------|
| Display : Counterparty | Pool                |                                           |                         |               |                                                   |                                              | **                                       |
| Pool Identifier        | •                   |                                           | Pool Reference          | •             |                                                   | Counterparty == 👻                            | ٩                                        |
| Pool Type              | •                   |                                           | Insufficient Collateral | •             | •                                                 | Is Active == 👻                               | •                                        |
| Validity Start Date    | •                   | 0                                         | Validity End Date       | •             | <b>8</b>                                          |                                              |                                          |
| D Reset                |                     |                                           |                         |               |                                                   |                                              | Q Search                                 |
| List Pools Overview    |                     |                                           |                         |               |                                                   |                                              |                                          |
| 10 💌                   |                     |                                           |                         |               |                                                   |                                              | Q1) * 🕸 () 🖓                             |
| Pool Identifi Pool Ty  | ype ≑♡ Counterpart♡ | SCP Pool<br>Total Collate: Total Credit 🖗 | SCL≑ ♡ ECL≑             |               | SCP Pool<br>Collateral EXC Insufficient 🖓 Is Valu | ELA Pool uated 🗣 ELA Collater 🖓 Total ELA Cr | Is Active 🗢 💎 Update Date 🜩 Updater Use2 |
| ESPOOL0000 SCP         | N° RIAD Entidad     | 962,149.77 75,000                         | 887,149.77 887,149.7    | 77 887,149.77 | 0 No Yes                                          | 0 0                                          | Yes 08/08/2023 1 ESCB-USER-0             |

#### Si nos posicionamos en el pool de la entidad y pulsamos el botón "View"

| I | ist Pools Over | view         |                 |                 |                |            |            |            |               |                |               |              |              |               |               | ~            |
|---|----------------|--------------|-----------------|-----------------|----------------|------------|------------|------------|---------------|----------------|---------------|--------------|--------------|---------------|---------------|--------------|
|   | 10 👻           | QI ★ 41 () ▽ |                 |                 |                |            |            |            |               |                |               |              |              |               |               |              |
|   |                |              |                 |                 | SCP Pool       |            |            |            |               | SCP Pool       |               | ELA          | Pool         |               |               |              |
|   | Pool Identifi  | Pool Type 🗘  | Counterpart     | Total Collate,2 | Total Credit 🤿 | SCL 🗢 🛛 💎  | ECL 🗘 🛛 🖓  | RCL 🗢 🛛 🖓  | Collateral Ex | Insufficient 🖓 | Is Valuated 🤤 | ELA Collater | Total ELA Cr | Is Active 🖨 🖓 | Update Date 🖨 | Updater Use🖓 |
|   | ESPOOL0000     | SCP          | Nº RIAD Entidad | 962,149.77      | 75,000         | 887,149.77 | 887,149.77 | 887,149.77 |               | No             | Yes           | 0            | 0            | Yes           | 08/08/2023 1  | ESCB-USER-0  |
| Γ | S Vew          |              |                 |                 |                |            |            |            |               |                |               |              |              |               |               |              |

se despliega el detalle ampliado de la composición del *pool* y la modificación por la concesión de la MLOR:

| Pool Identifier                                                                                                    | Pool Deference                            | Countempety                                    | PTGC ACCESS                     |        |
|----------------------------------------------------------------------------------------------------|-------------------------------------------|------------------------------------------------|---------------------------------|--------|
| ESPOOL000010000 XXXX                                                                                                    | EUCOES N° RIAD Entidad                    | N° RIAD Entidad                                | No                              |        |
|                                                                                                    |                                           |                                                |                                 |        |
| CLM MCA<br>BIC Entidad                                                                                                    | CLM CB Account<br>ESPBESMMXXX             | Contingency Cash Account                       | CB Contingency Cash Account     |        |
| Abaaluta Cradit Limit                                                                                                    |                                           | enuntereartu Mavimum Cradit Lina Valua         | ****                            |        |
| Absolute Credit Limit                                                                                                    | NCB MBCL 999,999,999,999,999,000          | Counterparty Maximum Credit Line Value 910,000 |                                 |        |
|                                                                                                    |                                           |                                                |                                 |        |
| AST MODIFICATION DETAILS                                                                                                    |                                           |                                                |                                 |        |
| Update Date<br>08/08/2023 12:51:34:652                                                                                                    | Modification Reason Exposure Initiation   | Last Movement Details<br>PLMES00000005067      | Amount                          | 75,00  |
| Pool Variation Amount                                                                                                    | MCL Online                                | CP Online                                      | Last Pool Position ID           |        |
| -75,000                                                                                                    | 0                                         | 0                                              | ESPLP00490118001                |        |
| Position Date                                                                                                    | Last Cash Collateral Interest Calcul Date | Last Cash Collateral Mobilization Date         |                                 |        |
| 08/08/2023                                                                                                    |                                           |                                                |                                 |        |
| OL POSITIONS                                                                                                    |                                           |                                                |                                 |        |
| COLLATERAL                                                                                                    |                                           | EXPOSURE                                       |                                 | ~      |
| Marketable Asset Collateral                                                                                                    |                                           | Credit Freezing                                |                                 |        |
| Domestic Collateral                                                                                                    | CCBM Collateral                           | Total Credit Freezing                          |                                 | _      |
| 962,149.77                                                                                                    | 0                                         | Total credit Preezing                          |                                 | 0      |
| Emergency foreign collateral                                                                                                    | Cross Border Collateral                   | Credit Fi                                      | reezing Position                |        |
| 0                                                                                                    | 0                                         |                                                |                                 |        |
| Total Eligible Marketable Asset                                                                                                    | Securities Position Details               | EURO OMO                                       |                                 |        |
| ×02,149.77                                                                                                    |                                           | Total OMO in EURO                              | Total OMO in EURO Margin        |        |
| Externally Managed Collateral                                                                                                    |                                           | 0                                              |                                 | 0      |
| Credit Claime                                                                                                    | Other Collateral                          | Total OMO in EURO Interest                     |                                 |        |
| 0                                                                                                    | errer condician                           | 0                                              |                                 |        |
| Total Externally Managed Collateral                                                                                                    | EMC Position Details                      | Non EURO OMO                                   |                                 |        |
| 0                                                                                                    |                                           | Total OMO in Currency                          | Total OMO in Currency Marcin    | _      |
| Cost Colleged                                                                                                    |                                           | 0                                              |                                 | 0      |
| Cash Collateral                                                                                                    |                                           | Total OMO in Currency Interest                 |                                 |        |
| Total Cash Collateral                                                                                                    | 0                                         | 0                                              |                                 |        |
| Cash Collateral Positions                                                                                                    |                                           | Marginal Lending Facility                      |                                 |        |
|                                                                                                    |                                           | Total Marginal Lending                         | Total Marginal Lending Interest |        |
| Fixed Term Deposit                                                                                                    |                                           | 75,000                                         |                                 | 0      |
| Total FTD used as Collateral                                                                                                    | Total FTD used as Collateral Interest     |                                                |                                 | _      |
| 0                                                                                                    | 0                                         | Total Exposure                                 |                                 |        |
| FTD Positions                                                                                                    |                                           | Total Credit                                   |                                 | 75,000 |
| TRIPARTY COLLATERAL                                                                                                    |                                           |                                                |                                 |        |
| Total Triparty Collateral                                                                                                    | Trinarty Securities Rosition Details      |                                                |                                 |        |
| our rightly constant                                                                                                    | пропу эссынасат ознон остава              |                                                |                                 |        |
| Credit Claims                                                                                                    |                                           |                                                |                                 |        |
| Domestic Credit Claim                                                                                                    | Domestic ACC                              |                                                |                                 |        |
| Our court claim                                                                                                    | 0                                         |                                                |                                 |        |
| Cross Border Credit Claim                                                                                                    | Cross Border ACC                          |                                                |                                 |        |
| 0                                                                                                    | 0                                         |                                                |                                 |        |
| Total Credit Claim                                                                                                    | CC Position Details                       |                                                |                                 |        |
|                                                                                                    |                                           |                                                |                                 |        |
| Total Collateral                                                                                                    |                                           |                                                |                                 |        |
| Total Collateral Operations<br>962.149.77                                                                                                    | Relative Credit Limit                     |                                                |                                 |        |
|                                                                                                    | Total Colleteral Value                    |                                                |                                 |        |
| and a second second sec |                                           |                                                |                                 |        |

| SCL                               |            | ECL                |                   |            | RCL        |                 | Maximum Credit Line value |      |
|-----------------------------------|------------|--------------------|-------------------|------------|------------|-----------------|---------------------------|------|
|                                   | 887,149.77 |                    |                   | 887,149.77 |            | 887,149.77      |                           | 910, |
| Insufficient Collateral           |            | Collateral Deficit |                   |            | Excess ECL |                 | Deficit Econs             |      |
| No                                |            |                    |                   | 0          |            | 0               |                           |      |
| Credit Line Details               |            |                    |                   |            |            |                 |                           |      |
|                                   |            |                    |                   |            |            |                 |                           |      |
|                                   |            |                    |                   |            |            |                 |                           |      |
|                                   |            |                    |                   |            |            |                 |                           |      |
| GIN CALL DETAILS                  |            |                    |                   |            |            |                 |                           |      |
|                                   |            |                    |                   |            |            |                 |                           |      |
| ain Call Date                     |            |                    | Margin Call Value |            |            | Margin Call Rea | son                       |      |
| gin Call Date                     |            |                    | Margin Call Value |            |            | Margin Call Rea | son                       |      |
| gin Call Date                     |            |                    | Margin Call Value |            |            | Margin Call Rea | son                       |      |
| gin Call Date                     |            |                    | Margin Call Value |            |            | Margin Call Rea | 501                       |      |
| jin Call Date                     |            |                    | Margin Call Value |            |            | Margin Call Rea | son                       |      |
| gin Call Date                     |            |                    | Margin Call Value |            |            | Margin Call Rea | son                       |      |
| pin Call Date                     |            |                    | Margin Call Value |            |            | Margin Call Rea | son                       |      |
| gin Call Date ation Details Print |            |                    | Margin Call Value |            |            | Margin Call Rea | 500                       |      |

#### 4.2. Cancelación de una MLOR ya solicitada

Una vez solicitada una MLOR, si ECMS ha enviado la instrucción de pago a CLM, la entidad no podrá cancelarla. La liquidación de las MLOR es inmediata.

Solamente podrán cancelarse instrucciones de MLOR que:

- no hayan pasado alguna validación y estén en status de "To Be Recycled".
- iniciadas en el día D para liquidarse en el día D+1. En este caso la entidad deberá realizar la cancelación siempre antes de la apertura del día D+1.

La entidad puede cancelar una petición de una MLOR accediendo a ECMS Menú principal → Exposure → Standing facilities → Cancel Standing Facilities Instruction → Search

| Pool Overview               | ☉ c                | ancel Standi | ing Facilities | Instruction | Ø      |          |                     |                                   |        |        |          |         |         |          |               |           |          |             |          |            |        |
|-----------------------------|--------------------|--------------|----------------|-------------|--------|----------|---------------------|-----------------------------------|--------|--------|----------|---------|---------|----------|---------------|-----------|----------|-------------|----------|------------|--------|
| Transaction Reference       | •                  |              |                |             |        | т        | Cou<br>ransaction i | interparty<br>Reference<br>Number | •      |        |          |         |         | COL      | interparty id | lentifier | •• •     |             |          |            | ۹      |
| Pool Identifier             | •                  |              |                |             |        | •        | lr<br>Di            | nstruction                        | •      |        |          |         |         | •        | Instructio    | on Date   | •• •     |             |          |            | Ċ      |
| intended Settlement<br>Date | •                  |              |                |             |        | Ċ        | Mat                 | urity Date                        | •      |        |          |         | t       | <u> </u> | To Be         | Netted    | •        |             |          |            | •      |
| Netting Reference           | •                  |              |                |             |        |          |                     | U2A                               | •      |        |          |         |         | •        | Instruction   | Status    | •• •     |             |          |            |        |
| Update Date                 | •• •               |              |                |             |        | Ë        |                     |                                   |        |        |          |         |         |          |               |           |          |             |          |            |        |
| D Reset                     |                    |              |                |             |        |          |                     |                                   |        |        |          |         |         |          |               |           |          |             |          | Q          | Search |
| ChangeStatus : Stand        | ling Fa            | cilities     |                |             |        |          |                     |                                   |        |        |          |         |         |          |               |           |          |             |          |            | ~      |
| 10 💌                        |                    |              |                |             |        |          |                     |                                   |        |        |          |         |         |          |               |           |          |             |          | Q 1 🛛      | 07     |
| 🗹 Transa Counté C           | Counte             | Counte       | Pool Id        | NCB Id      | CLM C♡ | Instruc? | Amoun               | Interest.                         | Accrue | Curren | Instruc2 | Intende | Maturit | То Ве 💭  | Netting       | Netting   | U2A \$ 5 | Instruction | Status   | Update.    | Update |
| ESSTF2                      | N° RIAD<br>Entidad | E            | ESPO0          | ES9000      | ESPBES | MLOR     | 2,000,0             | 10                                | 0      | EUR    | 25/07/2  | 25/07/2 | 26/07/2 | No       |               |           | Yes      | Pending Se  | To Be R. | . 24/08/2. | 4      |
|                             |                    |              |                |             |        |          |                     |                                   |        |        |          |         |         |          |               |           |          | Hist        | ory C    | ancel      | View   |
|                             |                    |              |                |             |        |          |                     |                                   |        |        |          |         |         |          |               |           |          |             |          |            |        |

Posicionarse en el registro que de desee cancelar y pinchar en el botón "Cancel" Cancel

#### 4.3. Monitorización y seguimiento de una MLOR

La entidad podrá visualizar el estado y los detalles de las facilidades marginales de crédito realizadas en el apartado ECMS Menú principal  $\rightarrow$  Exposure  $\rightarrow$  Standing facilities  $\rightarrow$  Display Standing Facilities Instruction  $\rightarrow$  Search Q seat

| Pool         | Bool Overview 🔍 Display Standing Facilities Instruction 🔍 Input Standing Facilities Instruction |           |         |           |         |        |                                                 |              |            |         |                         |            |         |          |         |               |            |         |           |          |         |                 |
|--------------|-------------------------------------------------------------------------------------------------|-----------|---------|-----------|---------|--------|-------------------------------------------------|--------------|------------|---------|-------------------------|------------|---------|----------|---------|---------------|------------|---------|-----------|----------|---------|-----------------|
| Search Crite | eria : Stand                                                                                    | ling Faci | ilities |           |         |        |                                                 |              |            |         |                         |            |         |          |         |               |            |         |           |          |         | *^              |
| Transactio   | on Reference                                                                                    | •         |         |           |         |        | Counterparty<br>Transaction Reference<br>Number |              |            |         |                         |            |         |          | Cour    | nterparty Ide | ntifier == | •       |           |          |         | ۹               |
| P            | ool Identifier                                                                                  | •• •      |         |           |         |        | QI                                              | nstruction D | escription | •••     | V Instruction Date == V |            |         |          |         |               | 8          |         |           |          |         |                 |
| Intendeo     | d Settlement<br>Date                                                                            | •• •      | •       |           |         |        |                                                 | Mat          | urity Date | •       |                         |            |         | Ċ        | 3       | Instruction   | Status ()  | •       |           | •        |         |                 |
|              | U2A == 👻                                                                                        |           |         |           |         |        | •                                               | Up           | date Date  | •       |                         |            |         | ć        | 9       |               |            |         |           |          |         |                 |
| ්ට Reset     |                                                                                                 |           |         |           |         |        |                                                 |              |            |         |                         |            |         |          |         |               |            |         |           |          |         | <b>Q</b> Search |
| Search Res   | ult : Standi                                                                                    | ng Facil  | ities   |           |         |        |                                                 |              |            |         |                         |            |         |          |         |               |            |         |           |          |         | ~               |
| 10 💌         |                                                                                                 |           |         |           |         |        |                                                 |              |            |         |                         |            |         |          |         |               |            |         |           |          | Qa      | a() ⊽           |
| Transac.     | Counter                                                                                         | Counter   | Counter | Pool Ide2 | NCB Ide | CLM CB | Instructia                                      | Amount 🖨     | Interest   | Accrued | Currenc                 | Instructia | Intende | Maturity | To Be N | Netting       | Netting    | U2A 🖨 🖓 | Instructi | Status 🖓 | Update♡ | Update🖓         |
| ESSTF2       | MLOR20                                                                                          | Nº RIAD   | BIC     | ESPOOL    | ES9000  | ESPBES | MLOR                                            | 75,000       | 10         | 0       | EUR                     | 08/08/2    | 08/08/2 | 09/08/2  | No      |               |            | Yes     | Settled   |          | 08/08/2 | STP             |
| ESSTF2       | MLOR20                                                                                          | Entidad   | Entidad | ESPOOL.   | ES9000  | ESPBES | MLOR                                            | 50,000       |            | 0       | EUR                     | 07/08/2    | 07/08/2 | 08/08/2  | NO      |               |            | Yes     | Rejected  |          | 07/08/2 | ESCB-U          |
|              |                                                                                                 |           |         |           |         |        |                                                 |              |            |         |                         |            |         |          |         |               |            |         |           |          |         | View            |

Para ver los detalles de una operación concreta, posicionarse en la MLOR y pinchar en "View"

Aparece la siguiente información:

• "Instruction details": Detalle de la solicitud realizada:

| Pool Overview Display Standing Facilities Instruction      | Input Standing Facilities Instruction     |                          |         |
|------------------------------------------------------------|-------------------------------------------|--------------------------|---------|
| Search Result : Standing Facilities $>$ View : Standing Fa | cilities                                  |                          | History |
| INSTRUCTION DETAILS                                        |                                           |                          |         |
| Transaction Reference                                      | Counterparty Transaction Reference Number | Instruction Description  |         |
| ESSTF23080840000001                                        | MLOR20230808001                           | MLOR                     |         |
| Pool Identifier                                            | Counterparty                              | Counterparty's MCA       |         |
| ESPOOL00001000 XXXX                                        | N° RIAD Entidad                           | BIC Entidad              |         |
| NCB Identifier                                             | CLM CB Account                            | Amount                   |         |
| ES9000                                                     | ESPBESMMXXX                               |                          | 75,000  |
| Currency                                                   | Instruction Date                          | Intended Settlement Date |         |
| EUR                                                        | 08/08/2023                                | 08/08/2023               |         |
| Maturity Date                                              | Last Update Reason                        |                          |         |
| 09/08/2023                                                 |                                           |                          |         |

• **"Amounts & Interests"**: Detalle del cálculo de intereses, de la base de días, del tipo de interés y del importe final de reembolso:

| AMOUNTS & INTEREST                              |                                                    |                  |
|-------------------------------------------------|----------------------------------------------------|------------------|
| Reference Rate<br>ECB Marginal lending facility | Days Base<br>Actual On 365                         | Interest Rate    |
| Provisional interest in EUR                     | Provisional Maturity Amount in EUR<br>55 75,020.50 | Accrued Interest |
| Last Interest Calculation Date                  |                                                    | -                |

- **"Status Details"**: Detalle del estado en el que se encuentra una instrucción de MLOR. Entre los estados que puede mostrar se encuentran:
  - "Settled": Petición de una MLOR cuyo proceso de solicitud ha llegado a término correctamente.

| STATUS DETAILS     |               |     |
|--------------------|---------------|-----|
| Instruction Status | Status Reason | U2A |
| Settled            |               | Tes |
| Action To Validate | Is Rejected   |     |
|                    | No            |     |

 "To be recycled": Petición de una MLOR cuando, a lo largo del proceso de solicitud, ha habido algún error subsanable (por ejemplo, no hay suficiente colateral).

| STATUS DETALS |                                       |                                 |  |            |  |  |  |  |  |  |
|---------------|---------------------------------------|---------------------------------|--|------------|--|--|--|--|--|--|
|               | Instruction Status Pending Settlement | Status Reason<br>To Be Recycled |  | U2A<br>Vei |  |  |  |  |  |  |
|               | Action To Validate                    | Is Rejected<br>Ne               |  |            |  |  |  |  |  |  |

- **"WaitingT2response"** o **"Pending Settlement"**: Proceso de comunicación con CLM no completado y pendiente.
- "Rejected" o "Cancelled": Petición de una MLOR cuando, a lo largo del proceso, ha habido algún error no subsanable.
- "Movement Details": Al pinchar en el botón azul, se desplegará la información relativa a los distintos movimientos que la instrucción de la MLOR ha generado en el Pool:

| PAYMENTS DETAILS |                   |                | • |
|------------------|-------------------|----------------|---|
|                  | Movements Details |                |   |
| To Be Netted     | Netting Reference | Netting Status |   |
| No               |                   |                |   |

 Registro de la MLOR solicitada (principal del crédito) → Las garantías disponibles disminuyen por el importe de la MLOR concedida. En la columna de "Movement Status" aparece con estado "Settled".

| Search Result : | Irch Result : Exposure Movement |                  |                     |            |                    |                   |                     |                     |                   |                |                  |                    |  |  |  |
|-----------------|---------------------------------|------------------|---------------------|------------|--------------------|-------------------|---------------------|---------------------|-------------------|----------------|------------------|--------------------|--|--|--|
| 10 -            | ·- Q.)★即日()★交                   |                  |                     |            |                    |                   |                     |                     |                   |                |                  |                    |  |  |  |
| Pool Movement 🖓 | Main Reference                  | Counterparty # 5 | Pool identifier 🕈 🖓 | Amount 🗢 🔗 | Pool Veriation # 🖓 | intended Settlem. | Event Description.  | Colleteral insuffic | Absolut Credit LE | Movement Statu | Update User Id 🕬 | Update Date * 🖓    |  |  |  |
| PLMES00000050.  | MLOR2023080800.                 |                  | ESPOCI.00001000     | 20.55      |                    | 09/08/2023        | Credit Operation In | No                  | NO                | Prepared       | ESCB-USER-02     | 08/08/2023 12:50:1 |  |  |  |
| PLMES00000050   | MLOR2023080800                  | Entidad          | ESPOOL00001000      | 75.000     |                    | 09/08/2023        | Credit Operation M  | NO                  | NO                | Prepared       | ESCB-USER-02     | 08/08/2023 12:50:3 |  |  |  |
| PLME500000050   | MLO R2023080800.                |                  | ESPOCI.00001000     | 75,000     | -75,000            | 08/08/2023        | Credit Operation S_ | 140                 | No                | Settled        | STP              | 08/08/2023 12:51:4 |  |  |  |
|                 |                                 |                  |                     |            |                    |                   |                     |                     |                   |                | н                | story 🗶 View       |  |  |  |

Si se pincha el botón "View" se muestran detalles adicionales del movimiento (siempre que exista este botón en alguna pantalla de ECMS, puede desplegarse información adicional relativa al registro).

| ch Result : Exposure Movement > View : Margin | al Lending Initiation Movement |                             | Histor |
|-----------------------------------------------|--------------------------------|-----------------------------|--------|
| fovement Details                              |                                |                             | t      |
| Pool Movement ID                              | Main Reference                 | Event Description           |        |
| PLMES0000005067                               | MLOR20230503001                | Credit Operation Settlement |        |
| Counterparty                                  | Pool Identifier                | Intended Settlement Date    |        |
| N° RIAD Entidad                               | ESPOOL0000100 XXXXX            | 05/05/2023                  |        |
| Trade Date                                    | Amount                         | Pool Variation              |        |
|                                               |                                | 75,000                      | -75,00 |
| Myt Currency                                  |                                |                             |        |
| EUR                                           |                                |                             |        |
|                                               |                                |                             |        |
| ayment Details                                |                                |                             |        |
| Transaction Reference Number                  | Payment Type                   | Status                      |        |
| CLIES00450115001                              | ConnectedPayment               | Settled                     |        |

 Adicionalmente, ECMS ha generado los registros provisionales de reembolso del principal y de liquidación de intereses. En la columna de "Movement Status" aparecen con estado "Prepared".

| in Reference 🕯 🛛 |                    |                                                                                                    |                                                                                                    |                                                                                                    |                                                                                                    |                                                                                                    |                                                                                                    |                                                                                                    |                                                                                                    |                                                                                                    |                                                                                                    |  |  |  |  |
|------------------|--------------------|----------------------------------------------------------------------------------------------------|----------------------------------------------------------------------------------------------------|----------------------------------------------------------------------------------------------------|----------------------------------------------------------------------------------------------------|----------------------------------------------------------------------------------------------------|----------------------------------------------------------------------------------------------------|----------------------------------------------------------------------------------------------------|----------------------------------------------------------------------------------------------------|----------------------------------------------------------------------------------------------------|----------------------------------------------------------------------------------------------------|--|--|--|--|
| in Reference 🗊   |                    |                                                                                                    |                                                                                                    |                                                                                                    |                                                                                                    |                                                                                                    |                                                                                                    |                                                                                                    |                                                                                                    |                                                                                                    |                                                                                                    |  |  |  |  |
|                  | Counterparty 🌢 🖓   | Pool Identifier 🛛 🖓                                                                                                    | Amount 🗢 🔗                                                                                                    | Pool Variation 🕈 🖓                                                                                                    | Intended Settlem                                                                                                    | Event Description2                                                                                                    | Collateral Insuffic2                                                                                                    | Absolut Credit Li                                                                                                    | Movement Statu                                                                                                    | Update User Id 🕏                                                                                                    | Update Date * 🛛 🖓                                                                                                    |  |  |  |  |
| DR2023080800     |                    | ESPOOL00001000                                                                                                    | 20.55                                                                                                    |                                                                                                    | 09/08/2023                                                                                                    | Credit Operation In                                                                                                    | No                                                                                                    | No                                                                                                    | Prepared                                                                                                    | ESCB-USER-02                                                                                                    | 08/08/2023 12:50:1                                                                                                    |  |  |  |  |
| DR2023080800     | Nº RIAD<br>Entidad | ESP00L00001000                                                                                                    | 75,000                                                                                                    |                                                                                                    | 09/08/2023                                                                                                    | Credit Operation M                                                                                                    | No                                                                                                    | No                                                                                                    | Prepared                                                                                                    | ESCB-USER-02                                                                                                    | 08/08/2023 12:50:3.                                                                                                    |  |  |  |  |
| DR2023080800     |                    | ESPOOL00001000                                                                                                    | 75,000                                                                                                    | -75,000                                                                                                    | 08/08/2023                                                                                                    | Credit Operation S                                                                                                    | No                                                                                                    | NO                                                                                                    | Settled                                                                                                    | STP                                                                                                    | 08/08/2023 12:51:4                                                                                                    |  |  |  |  |
| oosure Movem     | ent                |                                                                                                    |                                                                                                    |                                                                                                    |                                                                                                    |                                                                                                    |                                                                                                    |                                                                                                    |                                                                                                    |                                                                                                    |                                                                                                    |  |  |  |  |
| oosure Movem     | ent                |                                                                                                    |                                                                                                    |                                                                                                    |                                                                                                    |                                                                                                    |                                                                                                    |                                                                                                    |                                                                                                    |                                                                                                    |                                                                                                    |  |  |  |  |
|                  |                    |                                                                                                    |                                                                                                    |                                                                                                    |                                                                                                    |                                                                                                    |                                                                                                    |                                                                                                    |                                                                                                    | Q3 * 8                                                                                                    | а m c) 🛩 Z                                                                                                    |  |  |  |  |
| iin Reference 💎  | Counterparty 🖨 🖓   | Pool Identifier 🛡 🖓                                                                                                    | Amount 🗢 🛛 🖓                                                                                                    | Pool Variation 🕈 🖓                                                                                                    | Intended Settlem                                                                                                    | Event Description2                                                                                                    | Collateral Insuffic2                                                                                                    | Absolut Credit Li                                                                                                    | Movement Statu                                                                                                    | Update User id 💞                                                                                                    | Update Date 🍨 🖓                                                                                                    |  |  |  |  |
| OR2023080800     | 10.040             | ESP00L00001000                                                                                                    | 20.55                                                                                                    |                                                                                                    | 09/08/2023                                                                                                    | Credit Operation In                                                                                                    | No                                                                                                    | No                                                                                                    | Prepared                                                                                                    | ESCB-USER-02                                                                                                    | 08/08/2023 12:50:1                                                                                                    |  |  |  |  |
| OR2023080800     | Entidad            | ESPOOL00001000                                                                                                    | 75,000                                                                                                    |                                                                                                    | 09/08/2023                                                                                                    | Credit Operation M                                                                                                    | No                                                                                                    | No                                                                                                    | Prepared                                                                                                    | ESCB-USER-02                                                                                                    | 08/08/2023 12:50:3                                                                                                    |  |  |  |  |
| OR2023080800     |                    | ESPO01 00001000                                                                                                    | 75.000                                                                                                    | -75,000                                                                                                    | 08/08/2023                                                                                                    | Credit Operation S                                                                                                    | No                                                                                                    | No                                                                                                    | Cettled                                                                                                    | 9TP                                                                                                    | 09/09/2022 12:51:4                                                                                                    |  |  |  |  |
|                  | 122220808000       | Constantion Pri PAG<br>Ended<br>Ended<br>osure Movement<br>Interesce 1: Counterparty 4: "<br>Interescention Pri PAG<br>Pricinal Andrea | Normanian         N° FMG         Eardeal         Eardeal           Recession         Eristial         Eardeal         Eardeal           osure Movement         Netreene 8         Counterparty 4         Pool Identifier 8           Nationadiana         N° FMG         Eardeal counterparty 4         Pool Identifier 8           Nationadiana         N° FMG         Eardeal counterparty 4         Pool Identifier 8 | Normannian         N° FAGO         Euroca.coco.coco.         71.000           R002306800         Euroca.coco.coco.         71.000           Dosare Movement         Euroca.coco.coco.         71.000           Natineroce E         Counterparty E         Prod.Metrifler E         Amount E           Prod.stansino.         Euroca.coco.coco.         32.54           Prod.stansino.         Euroca.coco.coco.         32.54           Prod.stansino.         Euroca.coco.coco.         75.000 | NECESSIONEND.         N° RAD<br>Encided         Carrool.com/indu.         71.000           RESERVICES         ESPOCL.0001000         71.000         -71.000           osure Movement         Espocl.0001000         71.000         -71.000           Internet S         Countreparty 8 10         Pool Mentifier 8 10         Annuelt 8 10         Pool Venistion 8 10           Internet S         Espocl.00001000         Espocl.00001000         25 00         Pool Venistion 8 10           Relizionationo         M° RAD         Espocl.00001000         71.000         -71.000 | Name         No         No         Operation         No         Operation           Restance         EPICAL         EPICAL         T1.000         T1.000         Operation         Operation | Name         PADD         Edited/color         PADD         Edited/color         PADD         Edited/color         Orefat Operation ML           RE000000000000000000000000000000000000 | Name         Sample Control (Control (Contro) (Control (Contro) (Control (Control (Contro) (Contr | NECTORONIDAL         No         No         No           RECONSIDERATION         ESPODL00001000.         71.000         64/08/2023         Credit Operation ML         No         No           RECONSIDERATION         ESPODL00001000.         71.000         -71.000         68/08/2023         Credit Operation SL         No         No           DISURT MOVEMENT         Internet S         Factorial         ESPODL00001000.         71.000         68/08/2023         Credit Operation SL         No         No           Internet S         Constructionary 6         Pool Member 8         Pool Valuation 8         Internet 6 Settlem         Event Description 8.         No         No         No           NEXESSIDERATION         ESPODL00001000.         25/09         Option/2023         Credit Operation NL         No         No           NEXESSIDERATION         ESPODL00001000.         25/09         00/00/2023         Credit Operation NL         No         No           NEXESSIDERATION         ESPODL00001000.         71.000         00/00/2023         Credit Operation NL         No         No | Non-RAD<br>Ficial         Carcol colorition         Track         Factor         Carcol colorition         Factor           RED20000000         EEPO0L000010000         75.000         04/04/2023         Credit operation ML         No         No         Settled           Document         Factor         Contreparty 9 °         Pool Membra         Pool Variation 9 °         Interded Settlers?         Contreparty 10 °         Pool Membra         Movement           PR020000000         Fridad         ESPO0L00001000         2015         Contreparty 20 °         Pool Membra         Contreparty 20 °         Pool Membra         Movement 2000           PR020000000         Fridad         ESPO0L00001000         2015         Contreparty 20 °         Pool Variation 9 °         Interded Settlers?         Contreparty 20 °         Anount 9 °         Pool Variation 9 °         Interded Settlers?         Contreparty 20 °         Anount 9 °         Pool Variation 9 °         Interded Settlers?         Contreparty 20 °         Anount 9 °         Pool Variation 9 °         Interded Settlers?         Contreparty 20 °         Anount 9 °         Pool Variation 9 °         Pool Variation 9 °         Pool Variation 9 °         Pool Variation 9 °         Pool Variation 9 °         Pool Variation 9 °         Pool Variation 9 °         Pool Variation 9 °         Pool Variation 9 °         Pool Variation 9 ° </td <td>NETROD<br/>Ecclusion         Carologo (accuration)         Tation         Gala/accuration         No         No         Properation         Carologo (accuration)         Carologo (accuration)         Carologo (accuration)         No         No         No         Properation         Carologo (accuration)         Carologo (accuration)         Carologo (accuration)         No         No         No         Properation         Carologo (accuration)         Carologo (accuration)         Carologo (accuration)         No         No         No         No         No         Settled         TP           Operation (accuration)         Interded Settlencia         No         No         <td colspa<="" td=""></td></td> | NETROD<br>Ecclusion         Carologo (accuration)         Tation         Gala/accuration         No         No         Properation         Carologo (accuration)         Carologo (accuration)         Carologo (accuration)         No         No         No         Properation         Carologo (accuration)         Carologo (accuration)         Carologo (accuration)         No         No         No         Properation         Carologo (accuration)         Carologo (accuration)         Carologo (accuration)         No         No         No         No         No         Settled         TP           Operation (accuration)         Interded Settlencia         No         No <td colspa<="" td=""></td> |  |  |  |  |

"History": Si se pincha el botón History, se muestra la historia de todos los pasos que ha seguido la instrucción de solicitud de la MLOR y los diferentes estado por los que ha pasado (más antiguo a la derecha y más reciente a la izquierda).

| Display Standing Facilities Instruction  | 0                       |                         |                         |                         |                             |                         |                             |                         |
|------------------------------------------|-------------------------|-------------------------|-------------------------|-------------------------|-----------------------------|-------------------------|-----------------------------|-------------------------|
| horizontalHistoryResult : Standing Facil | lities Init Mvt History |                         |                         |                         |                             |                         |                             |                         |
|                                          |                         |                         |                         |                         |                             | Q 🗊 🗐 🕯                 | Show Differences Only       | Dopend All Compere      |
| Fields 🖓                                 | PLME50000005067[20]     | PLMES0000005067[20_     | PLMES0000005067(20.     | PLMES0000005067[20]     | PLMES0000005067(20          | PLMES0000005067[20_     | PLMES0000005067[202         | PLME50000005067[20]     |
|                                          | 0                       |                         |                         |                         | 0                           |                         |                             |                         |
|                                          |                         |                         |                         |                         |                             |                         |                             |                         |
| Last Movement                            | -75,000                 | -75,000                 | -75,000                 | -75,000                 | -75,000                     | 75,000                  | 75,000                      | 75000                   |
| Instruction Status                       | Settled                 | Settled                 | ExposurewartingT2       | Exposurewaiting12       | Mitcreatecrediturie4/idLock | continned               | operations/intwatingveidati | stat                    |
| Amount With Mair Cut in Lot Curr         | -75,000                 | 75,000                  | -75,000                 | -75,000                 | 75.000                      |                         |                             |                         |
| Movement Status                          | Settled                 | Sent For Settlement     | Sent For Settlement     | Prepared                | Prepared                    | Prepared                | Waiting Validation          |                         |
|                                          |                         | lawr.                   | n<br>Nilan              |                         |                             | No                      | No                          | NO                      |
| Last Pool Position                       | ESPLP00490118001        | ESPLP00490118001        | ESPLP00490118001        | ESPLP00490118001        | ESPLP00490118001            |                         |                             |                         |
| Update Exposure Value                    | 75.000                  | 75,000                  | 75,000                  | 75.000                  | 75,000                      | 0                       | 0                           | 0                       |
| Creation Date                            | 08/08/2023 12:51:49:254 | 08/08/2023 12:51:44:738 | 08/08/2023 12:51:06:202 | 08/08/2023 12:51:06:120 | 08/08/2023 12:51:05:975     | 08/08/2023 12:50:34:834 | 08/08/2023 12:50:33.934     | 08/08/2023 12:50 18:215 |
| Creation User Id                         | STP                     | STP                     | ESC8-USER-02            | ESCB-USER-02            | ESCB-USER-02                | ESCB-USER-02            | ESCB-USER-02                | ESCB-USER-02            |
| Pool Movement ID                         | PLME50000005067         | PLMES0000005067         | PLME50000005067         | PLMES0000005067         | PLME50000005067             | PLME50000005067         | PLMES0000005067             | PLMES0000005067         |
| Amount                                   | 75,000                  | 75,000                  | 75,000                  | 75,000                  | 75,000                      | 75,000                  | 75,000                      | 75,000                  |
| is Complete                              | Yes                     | Yes                     | Yes                     | Yes                     | Yes                         | Yes                     | Yes                         | Yes                     |
| Is Rejected                              | NO                      | No                      | No                      | No                      | No                          | ND                      | No                          | No                      |
| Update AMV Excess                        | 0                       | 0                       | 0                       | 0                       | 0                           | 0                       | 0                           | 0                       |

Pulsando el botón superior de la derecha "Show Differences Only", se mostrarán solamente las líneas que varían de un paso a otro:

| Display Standing Fac                | lities Instruction      |                     |                         |                    |                  |                     |                          |                     |                  |                        |                       |  |
|-------------------------------------|-------------------------|---------------------|-------------------------|--------------------|------------------|---------------------|--------------------------|---------------------|------------------|------------------------|-----------------------|--|
| Pool Movement 🛱 Main Ref            | erence 🦃 Counterparty 🕈 | 💎 Pool Identifier 🗘 | 🖓 🛛 Amount 🗢 🛛 🖓        | Pool Variation 🕈 🖓 | Intended Settlem | Event Description   | Collateral Insuffic      | Absolut Credit Li 🖓 | Movement Status  | Update User Id 🗣       | Update Date 🗢 👳       |  |
| PLMES00000050 MLOR202               | N° RIAD Entic           | ad ESPOOL00001000   | - 75,000                | -75,000            | 08/08/2023       | Credit Operation S. | NO                       | No                  | Settled          | STP                    | 08/08/2023 12:51:     |  |
| PLMES00000050 MLOR202               |                         | ESPOOL00001000      |                         |                    | 09/08/2023       | Credit Operation M. | No                       | NO                  | Prepared         | ESCB-USER-02           | 08/08/2023 12:50:     |  |
|                                     |                         |                     |                         |                    |                  |                     |                          |                     |                  |                        | tory 🕐 View           |  |
| horizontalHistoryResult             | Standing Facilities In  | nit Mvt History     |                         |                    |                  |                     |                          |                     |                  | -                      | ~                     |  |
| 🔍 I 🗓 🍆 Show All Expend All Compare |                         |                     |                         |                    |                  |                     |                          |                     |                  |                        |                       |  |
| Fields                              | 💎 PLME                  | S00000005067120🖓 F  | LMES0000005067[20]      | PLMES0000005       | 0671200 PLMES00  | 000005067(20🖓 P     | LMES0000005067(20.       | PLMES0000005        | 067(20) PLMESOO  | 000005067(20🖓 Pl       | MES0000005067(20      |  |
| •                                   | ————                    | -                   |                         |                    | -                |                     | -                        |                     |                  |                        |                       |  |
|                                     |                         |                     |                         |                    |                  |                     |                          |                     |                  |                        |                       |  |
| Last Movement                       | -75,00                  | 0 4                 | 75,000                  | -75,000            | -75,000          | -7                  | 75,000                   | 75,000              | 75,000           | 75                     | 000                   |  |
| Instruction Status                  | Settle                  | d S                 | Settled                 | ExposureWaitingT2  | ExposureW        | laitingT2 N         | NtCreateCreditLineAndLoc | k Confirmed         | Operation        | AvtWaitingValidatic st | art                   |  |
| Pool Variation                      | -75,00                  | 0                   | 75,000                  | -75,000            | -75,000          | -7                  | 75,000                   |                     |                  |                        |                       |  |
| Amount With Hair Cut In Lo          | Curr -75,00             | 0 4                 | 75,000                  | -75,000            | -75,000          |                     | 75,000                   |                     |                  |                        |                       |  |
| Movement Status                     | Settle                  | i s                 | Sent For Settlement     | Sent For Settlemen | t Prepared       | P                   | repared                  | Prepared            | Waiting Va       | lidation               |                       |  |
| Is Valuated                         | Yes                     | ١                   | /es                     | Yes                | Yes              | Y                   | es                       | No                  | No               | N                      |                       |  |
| Last Pool Position                  |                         |                     |                         |                    |                  |                     |                          |                     |                  |                        |                       |  |
| Update Exposure Value               | 75,000                  | 7                   | 75,000                  | 75,000             | 75,000           | 7                   | 5,000                    | 0                   | 0                | 0                      |                       |  |
| Creation Date                       | 08/08                   | 2023 12:51:49:254 0 | 08/08/2023 12:51:44:738 | 08/08/2023 12:51:0 | 06:202 08/08/202 | 3 12:51:06:120 0    | 8/08/2023 12:51:05:975   | 08/08/2023 12:50:   | 34:834 08/08/202 | 3 12:50:33:934 08      | /08/2023 12:50:18:215 |  |
| Creation User Id                    | STP                     | s                   | STP                     | ESCB-USER-02       | ESCB-USEF        | 102 E               | SCB-USER-02              | ESCB-USER-02        | ESCB-USE         | R-02. ES               | CB-USER-02            |  |
| (10) difference(s) found.           |                         |                     |                         |                    |                  |                     |                          |                     |                  |                        |                       |  |

Para volver a ver todos los detalles pinchar el botón superior de la derecha "Show All".

• "Other Details": Otros detalles de la instrucción de solicitud realizada:

| OTHER DETAILS                  | A.                |
|--------------------------------|-------------------|
|                                |                   |
| Business Validation Errors [0] | Notifications [1] |
|                                |                   |
|                                |                   |
| FootPrint                      |                   |

Si se pincha en los botones azules, se desplegará la información relativa a ese detalle concreto:

 
 "Business Validation Errors "→ Si todo el proceso es correcto no existirán errores.

| OTHER DETAILS                                           |                  | Notifications [1] |        |
|---------------------------------------------------------|------------------|-------------------|--------|
| FootPrint                                               |                  |                   |        |
| View : Business Validation Errors                       |                  |                   |        |
| <u>10 × </u>                                            |                  |                   | Q () 🛧 |
| Business Rule Id \$                                     | Error Message \$ | 🖓 Status 🕈        |        |
| No results were found for the search criteria specified |                  |                   |        |

En cambio, si a lo largo del proceso de solicitud de la MLOR ha ocurrido alguno de los errores indicados anteriormente, aparecerá detallado en ese punto:

| OTHER DETAILS                       |                                                                            |          |          |
|-------------------------------------|----------------------------------------------------------------------------|----------|----------|
| Business Validation Errors [1]      | Notifications [1]                                                          |          |          |
| FootPrint                           |                                                                            |          |          |
|                                     |                                                                            |          |          |
| View : Business Validation Errors   |                                                                            |          | <u>~</u> |
| 10 💌                                |                                                                            |          | Q1       |
| Business Rule Id 🗢                  | Error Message 🗢                                                            | Status 🖨 |          |
| MLRN008                             | The instruction reference is duplicated                                    | pending  |          |
|                                     |                                                                            | -        |          |
| View : Business Validation Errors   |                                                                            |          |          |
| 10 V                                | Error Marsana A                                                            | Ctable A | Q B 0    |
| MLRN015                             | Collateral insufficiency                                                   | pending  | Y        |
|                                     |                                                                            |          |          |
| View : Business Validation Errors   |                                                                            |          |          |
| 10 👻                                |                                                                            |          | Q 2 🗐 () |
| Business Rule Id 🖨 🛛 🖓              | P Error Message \$                                                         | Status 🗢 | ⊽        |
| MLRN009                             | The settlement date must be equal to the current or the next ECMS business | pending  |          |
| MLRN018                             | MLOR with settlement date D+1 are allowed only if LPO maturing on D+1 day  | pending  |          |
|                                     |                                                                            |          |          |
| View : Business Validation Errors   |                                                                            |          |          |
| 10 👻                                |                                                                            |          |          |
| Business Rule Id ♦                  |                                                                            |          | Status 🗢 |
| MLRN014 The instruction has been re | eceived after the ECMS cut-off time for processing MLOR instruction        | ons      | pending  |
|                                     |                                                                            |          |          |
| Manual Devices Multidation France   |                                                                            |          |          |
| view . Dusiness Validation Errors   |                                                                            |          |          |
|                                     |                                                                            | Status A |          |
| Business Rule io 🗢 🛛 🗸              | Error Message 🗢 🛛 🖓 🗄                                                      | status 🗢 | ×.       |
| MI RN000                            | The settlement date must be equal to the current or the part ECMS business | nendina  |          |

 "Notifications": Si todo el proceso de solicitud de la MLOR es correcto, aparecerá una notificación de que la MLOR está "Processed".

| OTHER DETAILS                  |                                                  |                          |                           |                         |                      |  |  |  |  |  |  |
|--------------------------------|--------------------------------------------------|--------------------------|---------------------------|-------------------------|----------------------|--|--|--|--|--|--|
| Business Validation Errors [0] | Business Validation Errors (R) Natifications (1) |                          |                           |                         |                      |  |  |  |  |  |  |
| FootPrint                      |                                                  |                          |                           |                         |                      |  |  |  |  |  |  |
| View: Notifications            |                                                  |                          |                           |                         |                      |  |  |  |  |  |  |
| 10 💌                           |                                                  |                          |                           |                         | Q1 🗐 () 💊            |  |  |  |  |  |  |
| Message Id \$                  | 🖓 Notification Name 🕈 💦 🛇                        | Notifications Status 🕈 💦 | 🖓 Error Description 🕈 🛛 🖓 | Update Date 🌢 🛛 🖓       | Update User Id 🕈 🛛 🖓 |  |  |  |  |  |  |
| 2125173320                     | Marginal Lending Status                          | Processed                |                           | 08/08/2023 12:51:48:098 | STP                  |  |  |  |  |  |  |

• **"FootPrint":** Si se despliega, aparece el usuario, la fecha y la hora en que se ha procesado la instrucción:

| FootPrint      |                         |                  | A 1997                  |
|----------------|-------------------------|------------------|-------------------------|
| Update User Id | Update Date             | Creation User Id | Creation Date           |
| STP            | 08/08/2023 12:51:49:114 | ESCB-USER-02     | 08/08/2023 12:50:03:844 |

## 4.4. Vencimiento de la MLOR (reembolso del principal y liquidación de intereses)

Este proceso se inicia cuando CLM y ECMS abren el día D+1 (aproximadamente a las 19:00h).

# 4.4.1.Proceso en ECMS de reembolso del principal e intereses de la MLOR a su vencimiento: pagos y variación de la línea de crédito en ECMS

El día D+1 en ECMS menú principal  $\rightarrow$  Payment and credit line instructions  $\rightarrow$  Display Instruction  $\rightarrow$  Search Q seath pueden verse los nuevos registros relacionados con el proceso de vencimiento de la MLOR:

 Devengo de intereses: ECMS calcula los intereses devengados al inicio del día D+1 y disminuye la línea de crédito por dicho importe

| Se | earch Result : | Payment ar         | nd Credit Line | e Instruction |              |               |             |            |              |            |                             |               |            |               | <u> </u>    |  |
|----|----------------|--------------------|----------------|---------------|--------------|---------------|-------------|------------|--------------|------------|-----------------------------|---------------|------------|---------------|-------------|--|
|    | 18 ▼           |                    |                |               |              |               |             |            |              |            |                             |               |            | Q∞ ★ 🕮 🛛 () 💎 |             |  |
|    | Transaction,2  | Counterpart 🖓      | Pool Identifi  | Payment Ty    | New Credit 💬 | Credit Line 🖓 | Payment A.🖓 | Currency 🗘 | Value Date 🤤 | ECMS Refer | Event Description 🖨 🛛 🖓     | Instruction 🖓 | Status 🖨 🖓 | Update Dat 🖓  | Creation Da |  |
|    | CLIES00470     |                    | ESPOOL000      | Regular Pay   | 910,000      | 0             | 20.55       | EUR        | 09/08/2023   | ESNET2308  | Netting                     | Settled       | Settled    | 09/08/2023    | 09/08/2023  |  |
|    | CLIES00470     | N° RIAD<br>Entidad | ESPOOL000      | Connected P   | 910,000      | 22,870.78     | 75,000      | EUR        | 09/08/2023   | ESNET2308  | Netting                     | Settled       | Settled    | 09/08/2023    | 09/08/2023  |  |
|    | CLIES00470     |                    | ESPOOL000      | MCL           | 887,129.22   | 20.55         |             | EUR        | 09/08/2023   | MLOR20230  | Credit Operation Interest   | Settled       | Settled    | 09/08/2023    | 09/08/2023  |  |
|    | CLIES00450     |                    | ESPOOL000      | Connected P   | 887,149.77   | 22,850.23     | 75,000      | EUR        | 08/08/2023   | MLOR20230  | Credit Operation Settlement | Settled       | Settled    | 08/08/2023    | 08/08/2023  |  |

 Reembolso del principal y liquidación de intereses: ECMS envía a CLM dos instrucciones de pago: una del reembolso del principal y otra de la liquidación de los intereses. Una vez liquidados, CLM envía a su vez un mensaje de confirmación de que dichos pagos han sido realizados a ECMS. A la recepción de esta notificación, ECMS actualiza el estado a "Settled".

| ſ | Search Result : Payment and Credit Line Instruction |                                        |                    |               |             |                         |               |           |              |              |            |                             |                          |            |              | ~           |
|---|-----------------------------------------------------|----------------------------------------|--------------------|---------------|-------------|-------------------------|---------------|-----------|--------------|--------------|------------|-----------------------------|--------------------------|------------|--------------|-------------|
|   |                                                     | <u>1∎−−</u> K < rege <u>1</u> d" > > > |                    |               |             |                         |               |           |              |              |            |                             |                          |            |              |             |
|   |                                                     | Transaction,                           | Counterpart        | Pool Identifi | Payment Ty  | New Credit $\heartsuit$ | Credit Line 🖓 | Payment A | Currency 🗢 🖓 | Value Date 🌩 | ECMS Refer | Event Description 🗢 🛛 🖓     | Instruction $\heartsuit$ | Status 🖨 🖓 | Update Dat 🖓 | Creation Da |
|   |                                                     | CLIES00470                             |                    | ESPOOL000     | Regular Pay | 910,000                 |               | 20.55     | EUR          | 09/08/2023   | ESNET2308  | Netting                     | Settled                  | Settled    | 09/08/2023   | 09/08/2023  |
|   |                                                     | CLIES00470                             | Nº RIAD<br>Entidad | ESPOOL000     | Connected P | 910,000                 | 22,870.78     | 75,000    | EUR          | 09/08/2023   | ESNET2308  | Netting                     | Settled                  | Settled    | 09/08/2023   | 09/08/2023  |
|   | 8                                                   | CLIES00470                             |                    | ESPOOL000     | MCL         | 887,129.22              | 20.55         |           | EUR          | 09/08/2023   | MLOR20230  | Credit Operation Interest   | Settled                  | Settled    | 09/08/2023   | 09/08/2023  |
|   | 2                                                   | CLIES00450                             |                    | ESPOOL000     | Connected P | 887,149.77              | 22,850.23     | 75,000    | EUR          | 08/08/2023   | MLOR20230  | Credit Operation Settlement | Settled                  | Settled    | 08/08/2023   | 08/08/2023  |

El pool se actualiza y, para aquellas entidades que tengan línea de crédito, la línea de crédito aumenta por el importe neto de la liquidación (principal + intereses). Se puede consultar la nueva posición del pool en ECMS Menú principal → Pool overview → Pool Overview → Search Q search. Aparece reflejado:

- La disminución del crédito vivo de la entidad, una vez que el pago del principal y de los intereses se ha reembolsado. La entidad no tiene crédito vivo remanente.
- El aumento de la línea de crédito, que nuevamente está disponible en su totalidad (el menor de SCL y MaCL).

| Li | ist Pools Over | view        |             |               |                |            |           |           |                   |              |               |               |              |               |              | ~           |
|----|----------------|-------------|-------------|---------------|----------------|------------|-----------|-----------|-------------------|--------------|---------------|---------------|--------------|---------------|--------------|-------------|
|    | 10 👻           |             |             |               |                |            |           |           |                   |              |               |               |              |               | Q1) *        | \$C) 🖓      |
|    | SCP Pool       |             |             |               |                |            |           |           | SCP Pool ELA Pool |              |               |               |              |               |              |             |
|    | Pool Identifi  | Pool Type 💎 | Counterpart | Total Collat🖓 | Total Credit 🜩 | SCL 🗢 🛛 🖓  | ECL 🗢 🛛 🖓 | RCL 🗢 🛛 🖓 | Collateral E🖓     | Insufficient | Is Valuated 🜩 | ELA Collater, | Total ELA CT | Is Active 🖨 🖓 | Update Dat 🖓 | Updater Us🖓 |
|    | ESPOOL000      |             | N° RIAD     | 962,149.77    |                | 962,149.77 | 910,000   | 910,000   | 52,149.77         | No           | Yes           |               |              | Yes           | 09/08/2023   | ECMSOperat  |
|    |                |             | Entidad     |               |                |            |           |           |                   |              |               |               |              |               |              | View        |

## 4.4.2. Vencimiento de la MLOR: estado final de la operación

En ECMS Menú principal  $\rightarrow$  Exposure  $\rightarrow$  Standing facilities  $\rightarrow$  Display Standing Facilities Instrution  $\rightarrow$  Search  $\bigcirc$  search  $\bigcirc$  puede verse que con fecha D+1 la MLOR ha cambia de estado de "Settled" a "Closed". Eso quiere decir que el reembolso del principal e intereses se ha procesado y que la operación ha finalizado y se ha cerrado en ECMS.

| arch Criteria : Star                                                                                                    | iding Fa | cilities                 |                  |                  |                |                   |                           |                                 |        |               |                    |          |                    |               |                    |                     |                |                   |        |                  | *                            |
|----------------------------------------------------------------------------------------------------|----------|--------------------------|------------------|------------------|----------------|-------------------|---------------------------|---------------------------------|--------|---------------|--------------------|----------|--------------------|---------------|--------------------|---------------------|----------------|-------------------|--------|------------------|------------------------------|
| Transaction<br>Reference                                                                                                    | •        |                          |                  |                  |                |                   | Cour<br>Trai<br>Reference | iterparty<br>nsaction<br>Number | •• •   |               |                    |          |                    |               | Counter<br>Ider    | party ==<br>ntifier | •              |                   |        |                  | ٩                            |
| Pool Identifier                                                                                                    | •• •     |                          |                  |                  |                | Q                 | In:<br>De:                | struction                       | •• •   |               |                    |          |                    |               | Instruction        | Date ==             | •              |                   |        |                  | Ë                            |
| Intended Settlement<br>Date                                                                                                    | •        |                          |                  |                  |                | Ë                 | Matu                      | rity Date                       | •• •   |               |                    |          | Ĕ                  | ) ir          | nstruction S       | tatus 0             | •              |                   |        |                  | •                            |
| U2A                                                                                                    | •        |                          |                  |                  |                | •                 | Upd                       | ate Date                        | •      |               |                    |          | č                  | 1             |                    |                     |                |                   |        |                  |                              |
|                                                                                                    |          |                          |                  |                  |                |                   |                           |                                 |        |               |                    |          |                    |               |                    |                     |                |                   |        |                  |                              |
| O Reset                                                                                                    |          |                          |                  |                  |                |                   |                           |                                 |        |               |                    |          |                    |               |                    |                     |                |                   |        | C                | Search                       |
| C Reset                                                                                                    | ding Fac | ilities                  |                  |                  |                |                   |                           |                                 |        |               |                    |          |                    |               |                    |                     |                |                   |        | C                | Search                       |
| C Reset                                                                                                    | ding Fac | ilities                  |                  |                  |                |                   |                           |                                 |        |               |                    |          |                    |               |                    |                     |                |                   |        | Q 3) 🕱           | Search<br>∎(ĵ) <             |
| Reset<br>arch Result : Stand<br>• •<br>Transa, Counte,                                                                                                    | ding Fac | ilities<br>Counté:       | Pool Id.         | NCB Id           | CLM C          | Instruc           | Amoun                     | Interes                         | Accrué | Curren        | Instruc            | Intende2 | Maturit            | To Be 💭       | Netting            | Netting2            | U2A 🗣 🖓        | Instruc           | Status | Q 3 😫            | Search<br>∎ (ĵ) <<br>Updøte, |
| C Reset  Arch Result : Stand  Transe Counte: Counte: | ding Fac | Counte<br>BIC<br>Entidad | Pool Id<br>ESPOO | NCB Id<br>ES9000 | CLM C<br>ESPBE | Instruc;;<br>MLOR | Amoun<br>75,000           | Interes<br>10                   | Accrué | Curren<br>EUR | Instruc<br>08/08/_ | Intende  | Maturit,<br>09/08/ | To Be 💭<br>No | Netting2<br>ESNET_ | Netting2<br>Settled | U2A 🗣 🖓<br>Yes | Instruc<br>Closed | Status | Q 3 2<br>Update, | Search                       |

Posicionarse en la MLOR y dar a "View" even para ver los detalles de la operación. La información relativa a la solicitud e intereses no varía sustancialmente, salvo por el campo "Movement Details": si se despliega el botón, se observa que ECMS ha generado un nuevo movimiento por el devengo de los intereses y ha disminuido el pool de garantías disponibles. Aparece con estado "Settled".

| Search Result : Exp  | Search Result : Exposure Movement |                    |                     |              |                              |                 |                             |            |         |            |          |                   |  |  |  |
|----------------------|-----------------------------------|--------------------|---------------------|--------------|------------------------------|-----------------|-----------------------------|------------|---------|------------|----------|-------------------|--|--|--|
| 10 💌                 | <u>10 →</u> (2 ★ 40 □ (2 ★ 57     |                    |                     |              |                              |                 |                             |            |         |            |          |                   |  |  |  |
| Pool Movement ID 🖨 🖓 | Main Reference 🗢                  | ∇ Counterp.        | Pool Identifier 🖨 🖓 | Amount 🗢 🛛 🖓 | Pool Variation $\Rightarrow$ | Intended Settle | Event Description \$        | ♥ Collater | Absolut | Movement 🖓 | Update 🖓 | Update Date 🔶 🔗   |  |  |  |
| PLMES0000005067      | MLOR20230808001                   |                    | ESPOOL0000100       | 75,000       | -75,000                      | 08/08/2023      | Credit Operation Settlement | No         | No      | Settled    | STP      | 08/08/2023 12:51: |  |  |  |
| PLMES0000006040      | MLOR20230808001                   | Nº RIAD<br>Entidad | ESPOOL0000100       | 20.55        | -20.55                       | 09/08/2023      | Credit Operation Interest   | No         | No      | Settled    | STP      | 09/08/2023 11:04: |  |  |  |
| PLMES0000005068      | MLOR20230808001                   |                    | ESPOOL0000100       | 75,000       |                              | 09/08/2023      | Credit Operation Maturity   | No         | No      | Prepared   | STP      | 09/08/2023 11:11: |  |  |  |
| PLMES0000005066      | MLOR20230808001                   |                    | ESPOOL0000100       | 20.55        |                              | 09/08/2023      | Credit Operation Interest   | No         | No      | Settled    | STP      | 09/08/2023 11:11: |  |  |  |
|                      |                                   |                    |                     |              |                              |                 |                             |            |         |            | Hist     | tory 💿 View       |  |  |  |

# 5. MONITORIZACIÓN Y SEGUIMIENTO DE UNA FACILIDAD MARGINAL DE CRÉDITO AUTOMÁTICA (AML)

La facilidad marginal de crédito automática (AML = *Automatic Marginal Lending*) es la transformación automática del crédito intradía en crédito a un día, activada por CLM al final del día hábil. La AML se activa automáticamente en CLM cuando el saldo total de todas las cuentas de la entidad a fin de día no es suficiente para cubrir el crédito intradía concedido.

Por lo tanto, el acceso a las AMLs está reservado a las entidades autorizadas al crédito intradía.

A continuación, se muestran las instrucciones y las pantallas soporte de los diferentes pasos a seguir por una entidad para **hacer seguimiento de una AML** en ECMS. En concreto, se cubren los siguientes puntos:

- 1. Registro de inicio de una AML
- 2. Vencimiento de una AML

A continuación, se describe cada una de ellas.

#### 5.1. Registro de inicio de una AML

Es importante aclarar que en ECMS la entidad no realizará ninguna petición o instrucción para iniciar una AML.

Si al finalizar el día D, la entidad tiene crédito intradía no reembolsado y su saldo neto en CLM es negativo, se dispara una AML por el importe del descubierto en CLM que se notificará a ECMS.

A la recepción de la notificación ECMS registra la AML y los movimientos previstos para el día D+1 de la liquidación de intereses y de reembolso del principal. Al mismo tiempo, se actualiza el pool y el límite de crédito disminuye.

La entidad podrá hacer seguimiento de esta operativa y visualizar el registro de la AML para lo cual tiene que acceder a ECMS Menú principal  $\rightarrow$  Exposure  $\rightarrow$  Standing facilities  $\rightarrow$  Display Standing Facilities Instruction  $\rightarrow$  Search Q seath

Se ha explicado con detalle las distintas pantallas de esta función en el apartado 3.3 "Monitorización y seguimiento de una MLOR". El funcionamiento e información que se proporciona es idéntico para la MLOR y para la AML. La única diferencia es que en la pantalla principal la entidad puede diferenciar el tipo de facilidad marginal de crédito en la columna "Instruction Description": se indica **AML** o **MLOR**.

| ( | Search Result : Standing Facilities |       |       |         |         |        |       |        |         |               |        |       |        |        |                     |         | ~       |         |          |       |                     |      |             |        |  |
|---|-------------------------------------|-------|-------|---------|---------|--------|-------|--------|---------|---------------|--------|-------|--------|--------|---------------------|---------|---------|---------|----------|-------|---------------------|------|-------------|--------|--|
|   | 1                                   | •     |       |         |         |        |       |        |         | К <           |        |       |        |        |                     |         |         |         |          |       |                     |      | Q 22 🗐 () 🖓 |        |  |
|   |                                     | Trans | Count | Count   | Count.  | Pool I | NCB I | CLM C  | Instru: | Amount 🗢 🛛 🖓  | Intere | Accru | Curre: | Instru | Intend <sub>2</sub> | Maturi, | To Be 🖓 | Nettin, | Nettin,. | U2A 🌮 | Instru <sup>©</sup> | Stat | Update Dat  | Updat⊋ |  |
|   |                                     | ESSTF | 29301 | N° RIAD | BIC     | ESPO   | ES900 | ESPBE. | AML     | 16,754,745.6  | 10     | 0     | EUR    | 10/08/ | 10/08/              | 11/08/  | No      | ESNET   | Settled  | No    | Closed              |      | 11/08/2023  | ECMS   |  |
|   | ٥                                   | ESSTF | 29239 | Entidad | Entidad | ESPO   | ES900 | ESPBE. | AML     | 16,749,190.95 | 10     | 0     | EUR    | 09/08/ | 09/08/              | 10/08/  | No      | ESNET   | Settled  | No    | Closed              |      | 09/08/2023  | ECMS_  |  |
|   | ٥                                   | ESSTF | MLOR  |         |         | ESPO   | ES900 | ESPBE. | MLOR    | 54,123        | 10     | 0     | EUR    | 09/08/ | 09/08/              | 10/08/  | No      | ESNET   | Settled  | Yes   | Closed              |      | 09/08/2023  | STP    |  |

#### 5.2. Vencimiento de una AML

En cuanto abre el día D+1 en CLM, se inicia el proceso de reembolso y cierre de la AML.

CLM activará automáticamente la instrucción de reembolso del importe principal de la AML y enviará a ECMS una notificación de liquidación de dicha instrucción AML.

La entidad puede acceder al Estado de los distintos registros de una AML en ECMS a través de ECMS Menú principal  $\rightarrow$  Exposure  $\rightarrow$  Standing facilities  $\rightarrow$  Display Standing Facilities Instruction  $\rightarrow$  Search Q Search

En ECMS:

• Reembolso del principal: A la recepción de la notificación de CLM, ECMS registra el reembolso del principal de la AML y actualiza el estado de este movimiento.

| Search Result | Search Result : Exposure Movement              |                    |                         |              |                  |                              |                    |                   |                  |               |     |                   |  |  |  |
|---------------|------------------------------------------------|--------------------|-------------------------|--------------|------------------|------------------------------|--------------------|-------------------|------------------|---------------|-----|-------------------|--|--|--|
| 10 💌          | <u>■ · · · · · · · · · · · · · · · · · · ·</u> |                    |                         |              |                  |                              |                    |                   |                  |               |     |                   |  |  |  |
| Pool Movement | Main Reference 🖨                               | Counterpart        | y 🗢 🏹 Pool Identifier 🗣 | Amount 🗢 🔗   | Pool Variation 💎 | Intended Settle $\mathbb{T}$ | Event Descripti    | Collateral Insuff | Absolut Credit 🖾 | Movement Stat | Up  | Update Date 🗢 🔗   |  |  |  |
| PLMES0000029  | 29301780                                       |                    | ESPOOL0000000           | 4,654.1      |                  | 11/08/2023                   | Credit Operation I | No                | No               | Settled       | EC  | 11/08/2023 08:01: |  |  |  |
| PLMES0000029  | 29301780                                       | N° RIAD<br>Entidad | ESPOOL0000000           | 16,754,745.6 | -16,754,745.6    | 10/08/2023                   | Credit Operation   | No                | No               | Settled       | STP | 10/08/2023 16:14: |  |  |  |
| PLMES0000029  | 29301780                                       |                    | ESPOOL000000            | 16,754,745.6 |                  | 11/08/2023                   | Credit Operation   | No                | No               | Prepared      | STP | 10/08/2023 16:13: |  |  |  |
| PLMES0000029  | 29301780                                       |                    | ESPOOL0000000           | 4,654.1      | -4,654.1         | 11/08/2023                   | Credit Operation I | No                | No               | Settled       | STP | 10/08/2023 20:11: |  |  |  |

• Devengo de intereses: ECMS calcula los intereses devengados al inicio del día D+1 y disminuye la línea de crédito por dicho importe.

| Search Result | Search Result : Exposure Movement |                  |                   |              |                  |                 |                    |                   |                  |               |       |                   |  |  |  |
|---------------|-----------------------------------|------------------|-------------------|--------------|------------------|-----------------|--------------------|-------------------|------------------|---------------|-------|-------------------|--|--|--|
| 10 💌          | □                                 |                  |                   |              |                  |                 |                    |                   |                  |               |       |                   |  |  |  |
| Pool Movement | Main Reference 🖨                  | Counterparty 🗢 🖓 | Pool Identifier 💞 | Amount 🗢 🛛 🖓 | Pool Variation 💎 | Intended Settle | Event Descripti    | Collateral Insuff | Absolut Credit 🖾 | Movement Stat | Up    | Update Date 🔷 💎   |  |  |  |
| PLMES0000029  | 29301780                          |                  | ESPOOL0000000     | 16,754,745.6 |                  | 11/08/2023      | Credit Operation   | No                | No               | Prepared      | STP   | 10/08/2023 16:13: |  |  |  |
| PLMES0000029  | 29301780                          | Entidad          | ESPOOL0000000     | 16,754,745.6 | -16,754,745.6    | 10/08/2023      | Credit Operation   | No                | No               | Settled       | STP   | 10/08/2023 16:14: |  |  |  |
| PLMES0000029  | 29301780                          |                  | ESPOOL0000000     | 4,654.1      | -4,654.1         | 11/08/2023      | Credit Operation I | No                | No               | Settled       | STP   | 10/08/2023 20:11: |  |  |  |
| PLMES0000029  | 29301780                          |                  | ESPOOL0000000     | 4,654.1      |                  | 11/08/2023      | Credit Operation I | No                | No               | Settled       | EC    | 11/08/2023 08:01: |  |  |  |
|               |                                   |                  |                   |              |                  |                 |                    |                   |                  | 6             | 1004  |                   |  |  |  |
|               |                                   |                  |                   |              |                  |                 |                    |                   |                  |               | Histo | ry 💿 View         |  |  |  |

 Liquidación de intereses: ECMS envía a CLM las instrucciones de pago de la liquidación de los intereses. Una vez liquidados, CLM envía a su vez un mensaje de confirmación de que dichos pagos han sido realizados a ECMS. A la recepción de esta notificación, ECMS actualiza el estatus a "Settled".

| Search Result | . Exposure Mov   | ement              |                   |              |                  |                 |                    |                   |                  |               | -     |                   |  |  |  |
|---------------|------------------|--------------------|-------------------|--------------|------------------|-----------------|--------------------|-------------------|------------------|---------------|-------|-------------------|--|--|--|
| 10 -          |                  |                    |                   |              |                  |                 |                    |                   |                  |               |       |                   |  |  |  |
| Pool Movement | Main Reference 🖨 | Counterparty \$    | Pool Identifier 🗬 | Amount 🗢 🛛 🖓 | Pool Variation 💎 | Intended Settle | Event Descripti    | Collateral Insuff | Absolut Credit 🖾 | Movement Stat | Up    | Update Date 🗢 🦷   |  |  |  |
| PLMES0000029  | 29301780         |                    | ESPOOL000000      | 4,654.1      |                  | 11/08/2023      | Credit Operation I | No                | No               | Settled       | EC    | 11/08/2023 08:01: |  |  |  |
| PLMES0000029  | 29301780         | N° RIAD<br>Entidad | ESPOOL0000000     | 16,754,745.6 | -16,754,745.6    | 10/08/2023      | Credit Operation   | No                | No               | Settled       | STP   | 10/08/2023 16:14: |  |  |  |
| PLMES0000029  | 29301780         |                    | ESPOOL0000000     | 16,754,745.6 |                  | 11/08/2023      | Credit Operation   | No                | No               | Prepared      | STP   | 10/08/2023 16:13  |  |  |  |
| PLMES0000029  | 29301780         |                    | ESPOOL0000000     | 4,654.1      | -4,654.1         | 11/08/2023      | Credit Operation I | No                | No               | Settled       | STP   | 10/08/2023 20:11: |  |  |  |
| PLMES0000029  | 29301780         |                    | ESPOOL0000000     | 4,654.1      | -4,654.1         | 11/08/2023      | Credit Operation I | No                | No               | Settled       | STP   | 10/08/2023 20:11: |  |  |  |
|               |                  |                    |                   |              |                  |                 |                    |                   |                  |               | Histe | ory 💿 View        |  |  |  |

Si el proceso de reembolso finaliza correctamente, el registro de la AML se actualiza con el estado "Closed".

| 1 | Sea | jearch Result : Standing Facilities |                            |         |         |        |        |        |         |               |        |       |       |         |                     |         |       | ~        |         |       |        |      |              |          |
|---|-----|-------------------------------------|----------------------------|---------|---------|--------|--------|--------|---------|---------------|--------|-------|-------|---------|---------------------|---------|-------|----------|---------|-------|--------|------|--------------|----------|
|   |     | •                                   | K < Page <u>1</u> of 3 ≻ X |         |         |        |        |        |         |               |        |       |       |         |                     |         |       | Q 22) 🕅  | 09      |       |        |      |              |          |
|   |     | Trans                               | Count                      | Count   | Count   | Pool f | NCB I  | CLM C  | Instru: | Amount 🗢 🛛 🖓  | Intere | Accru | Curre | Instru‡ | Intend <sub>2</sub> | Maturi: | То Ве | Nettin,2 | Nettin  | U2A 🌮 | Instru | Stat | Update Dat   | Updat;;; |
|   | 2   | ESSTF                               | 29301                      | Nº RIAD | BIC     | ESPO   | ES900  | ESPBE  | AML     | 16,754,745.6  | 10     | 0     | EUR   | 10/08/_ | 10/08/_             | 11/08/_ | No    | ESNET.   | Settled | No    | Closed |      | 11/08/2023   | ECMS     |
|   |     | ESSTF                               | 29239_                     | Entidad | Entidad | ESPO   | ES900  | ESPBE_ | AML     | 16,749,190.95 | 10     | 0     | EUR   | 09/08/  | 09/08/              | 10/08/  | NO    | ESNET    | Settled | No    | Closed |      | 09/08/2023 _ | ECMS     |
|   | 8   | ESSTF                               | MLOR                       |         |         | ESPO   | ES900, | ESPBE  | MLOR    | 54,123        | 10     | 0     | EUR   | 09/08/  | 09/08/              | 10/08/  | NO    | ESNET    | Settled | Yes   | Closed |      | 09/08/2023   | STP      |